## VERIFICACIÓN DE OBRA

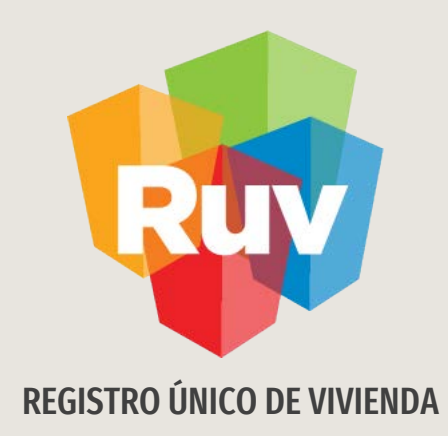

# VALIDACIÓN DE CUV´S Y ORDEN DE VERIFICACIÓN

OFERENTE / Guía operativa

Tecnologías y datos por el derecho a la vivienda

## INTRODUCCIÓN

El sitio de Internet **portal.ruv.org.mx** será la ventanilla única para la realización de procesos operativos y aplicativos de RUV.

EL Proceso de validación de CUVS y Orden de Verificación se podrá consultar desde SOY VERIFICADOR **"Orden de verificación".** 

Somos una organización de profesionales comprometidos en brindar agilidad y certeza a los procesos de la industria de la vivienda en México. Resguardamos los principales datos de cada proceso constructivo y los procesamos para convertirlos en información significativa y valiosa, útil en la toma de decisiones.

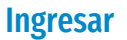

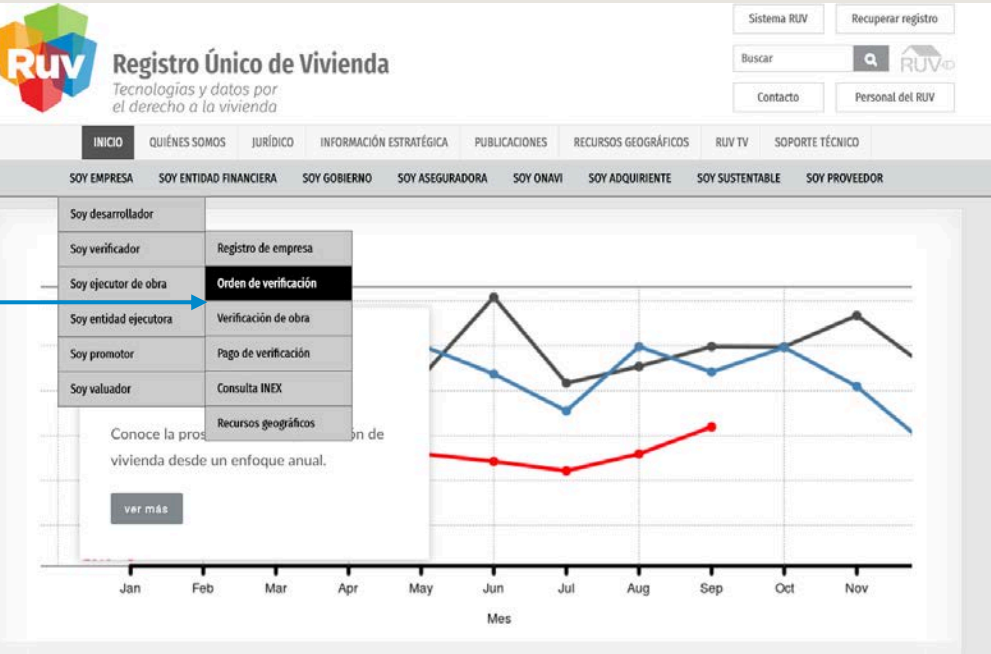

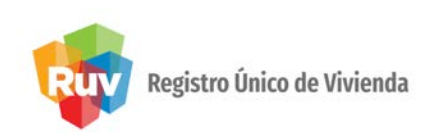

- El oferente tendrá la opción de validar sus CUV´s solicitando las mismas a través del sistema RUV a un ONAVI, o incluyéndolas en una orden de verificación solicitada.
- El oferente no podrá solicitar validación de CUV´s por ONAVI, si primero solicita una orden de verificación por el total de las viviendas.
- El oferente podrá solicitar validación de CUV´s por ONAVI, solo si la orden de verificación solicitada con anterioridad fue por un número parcial del total de las viviendas por oferta.
- El oferente podrá solicitar orden de verificación, de acuerdo con las políticas actuales, previamente o después de solicitada la validación de CUV´s por ONAVI.

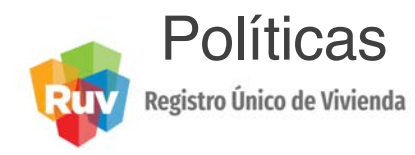

El oferente ingresa a la sección de >> **"Registro de oferta de vivienda"** con su usuario de registro, contraseña, número de referencia de la oferta y selecciona **"Ingresar"**.

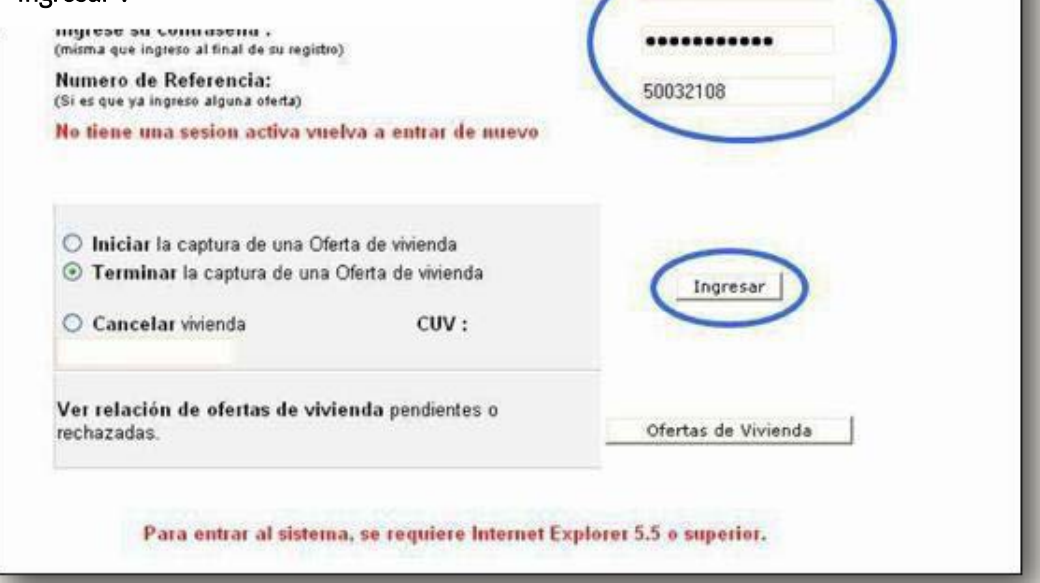

Vivienda

33005573

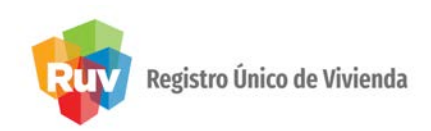

Al terminar el sistema mostrará la ventana con el **sembrado** y el **estatus modificado** de la vivienda seleccionada.

|   |  |     |     |     |     |             | 05   |          |
|---|--|-----|-----|-----|-----|-------------|------|----------|
| ъ |  | nar | ion | Len | era | <b>Ne</b>   | lite | rente    |
|   |  |     |     | Gen |     | <b>u</b> ci |      | le li ce |

Nombre del Oferente Numero de registro Oferta de vivienda Nombre del frente Total de viviendas de la oferta

#### INGENIERIA Y SERVICIOS INMOBILIARIOS DE CHIHUAHUA S.A. DE C.V. 33370052 50013954

RINCON DEL ARCANGEL 13

| CUV Id de Estatus Viv |   |                     | Dirección                                                                          | Nuevo Estatus                      | Onavi                 |  |
|-----------------------|---|---------------------|------------------------------------------------------------------------------------|------------------------------------|-----------------------|--|
| ☑ 0708019340100002 1  |   | Individualizada     | Calle MARIA DE LOS ANGELES, Num. 4917, Mz. 1, Col. RINCON DEL ARCANGEL, CP. 31150  | No disponible para este<br>estatus | CASA SARA             |  |
| 0708019340100010      | 2 | Vivienda disponible | Calle DEL ARCANGEL URIEL, Num. 4340, Mz. 1, Col. RINCON DEL<br>ARCANGEL CP. 31150  | Seleccione una opcion 💌            | Seleccione una opcion |  |
| 0708019340100028      | 3 | Individualizada     | Calle DEL ARCANGEL URIEL, Num. 4338, Mz. 1, Col. RINCON DEL<br>ARCANGEL, CP. 31150 | No disponible para este<br>estatus | INFONAVIT             |  |
| 0708019340100036      | 4 | Solicitar credito   | Calle DEL ARCANGEL URIEL, Num. 4336, Mz. 1, Col. RINCON DEL<br>ARCANGEL, CP. 31150 | Seleccione una opcion 💌            | Seleccione una opcion |  |
| Ø 0708019340100044    | 5 | Individualizada     | Calle DEL ARCANGEL URIEL, Num. 4334, Mz. 1, Col. RINCON DEL<br>ARCANGEL, CP. 31150 | No disponible para este<br>estatus | FOVISSSTE             |  |
| 0708019340100052      | 6 | Individualizada     | Calle DEL ARCANGEL URIEL, Num. 4323, Mz. 2, Col. RINCON DEL<br>ARCANGEL, CP. 31150 | No disponible para este<br>estatus | INFONAVIT             |  |
| 0708019340100069      | 7 | Individualizada     | Calle DEL ARCANGEL URIEL, Num. 4325, Mz. 2, Col. RINCON DEL<br>ARCANGEL, CP. 31150 | No disponible para este<br>estatus | FOVISSSTE             |  |
| 0708019340100077      | 8 | Individualizada     | Calle DEL ARCANGEL URIEL, Num. 4327, Mz. 2, Col. RINCON DEL<br>ARCANGEL, CP. 31150 | No disponible para este<br>estatus | INFONAVIT             |  |

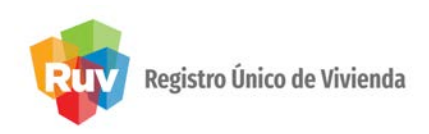

Mensaje de

confirmación

Al seleccionar **"Validación Oferta CUV´s por ONAVI**, el sistema solicitará confirmación de solicitud y mostrará mensaje de **"Envío exitoso".** 

FOVISSISTE SOFOLES "Selección sos proceso **Residencial Los Laureles Plus** 3 Validación Oferta Validación de Oferta y CUVS CUV 's" Windows Internet Explorer × Seleccione la onavi para la validación de INFONAVIT ? ¿Esta seguro de enviar la oferta de vivienda por validación? 0 SHF O FOVISSSTE Aceptar Cancelar La petición ha sido enviada exitosamente

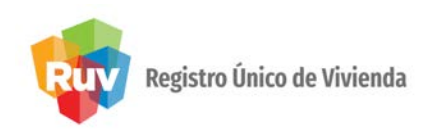

Al seleccionar "Validación Oferta CUV´s por ONAVI, el sistema solicitará confirmación de solicitud y mostrará mensaje de "Envío exitoso".

|                      | 50098861 33<br>Seleccione el proceso<br>O Proceso de Verificac | Esta opción aplica para las viviendas que utilizarán algún producto de<br>SHF, sin que esto libere al oferente de cumplir con las políticas de la<br>ONAVI con quien ejercerán el crédito.                                                                                            |
|----------------------|----------------------------------------------------------------|----------------------------------------------------------------------------------------------------|
|                      | ⊙ Proceso de Validaci                                          | Aceptar                                                                                                    |
|                      | Seleccione la ona<br>INFONAVIT<br>SHF<br>FOVISSSTE             | <ul> <li>1.Esta opción aplica únicamente para créditos cofinanciados (aliad2<br/>Plus y Resplada2)</li> <li>2.Las CUV's validadas se etiquetarán en el sistema de originación<br/>Fovissste como cofinanciados y solamente podrán aplicar en esa<br/>modalidad de crédito.</li> </ul> |
|                      | ¿Esta seguro de enviar la oferta d                             | le vivienda por validación?                                                                                                    |
| saje de confirmación |                                                                | Aceptar Cancelar La Peticion ha sido enviada exitosamente                                                                                                    |

### POLÍTICAS REGISTRO DE ORDEN DE VERIFICACIÓN

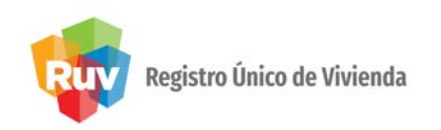

- 1. Si las ofertas son anteriores a enero de 2009, el sistema permitirá la generación de órdenes de verificación con menos de 50 viviendas, independientemente del número de viviendas de la oferta.
- 2. El oferente podrá solicitar órdenes :
  - Si la oferta es mayor a 50 viviendas, la orden mínima deberá ser de 50 viviendas.
  - Si la oferta es menor a 50 viviendas, la orden deberá ser por el total de las viviendas.
  - Si la vivienda tiene un costo mayor a \$600,000.00, el oferente puede solicitar orden de verificación por 1 vivienda.

El oferente podrá solicitar orden de verificación, de acuerdo con las políticas actuales, previamente o después de terminado el proceso de solicitud de validación de CUV´s por ONAVI.

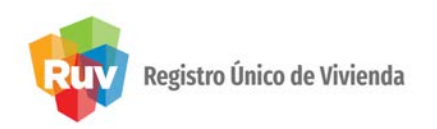

El oferente ingresa directamente a generación de órdenes siguiendo los tres pasos anteriormente indicados o ingresa a:

• Selección de proceso para validación de **Oferta CUV´s** y elige la opción requerida.

|                                       |                      | Registro Único de Vivienda<br>Tecnologías y datos por<br>el derecho a la vivienda                                                                                                    |
|---------------------------------------|----------------------|----------------------------------------------------------------------------------------------------|
| Solicitud de orden de<br>verificación | → Solicitud de orden | "Toda Oferta debe cumplir con los siguientes pasos para que pueda solicit<br>Paso 1: Revisión de documentos de la oferta ya que una vez enviada la oferta so<br>Paso 2: Ponderación de conceptos de obra.<br>Paso 3: Confirmar pre-solicitud. |
|                                       |                      | Datos Generales                                                                                                    |
|                                       |                      | Fecha de registro Número de referencia Clave de oferente Nombre del Frente Numero de Viviendas                                                                                                    |
|                                       |                      | 27-01-2010 50089554 33090132 RESIDENCIAL LOS LAURELES PLUS 3                                                                                                    |
|                                       |                      | Seleccione el proceso para la validación de Oferta y CUVs<br>Proceso de Venificación                                                                                                    |
|                                       |                      | Proceso de Validación y Dictaminación por ONAVI     Enviar                                                                                                    |
|                                       |                      |                                                                                                    |

### POLÍTICA PONDERACIÓN DE PROTOTIPOS

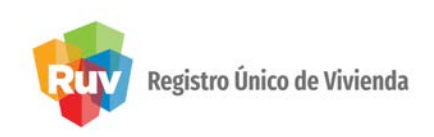

- 1. El oferente deberá ponderar cada uno de los prototipos de la oferta, a pesar de solo ofertar uno en la orden de verificación en curso.
- 2. Los porcentajes arquitectónicos no podrán ser igual a cero.
- 3. La suma del total de las ponderaciones no podrá ser mayor a 100%

### SOLICITUD DE VERIFICACIÓN

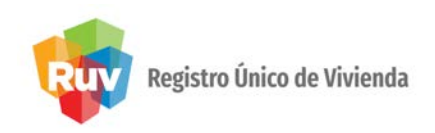

El sistema muestra los conceptos de ponderación urbanos y arquitectónicos para cada prototipo ofertado.

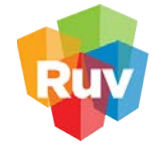

**Registro Único de Vivienda** Tecnologías y datos por el derecho a la vivienda

| Ponderación de | e conceptos por j | prototipo |
|----------------|-------------------|-----------|
|----------------|-------------------|-----------|

| Prototipo de vivienda:                       | Seleccio                                                  | one Pro  | totipo       | •                                   | Agregar                     |       |        |
|----------------------------------------------|-----------------------------------------------------------|----------|--------------|-------------------------------------|-----------------------------|-------|--------|
|                                              | Seleccio                                                  | ine Prot | otipo        |                                     |                             |       |        |
| Concepto                                     | MALVA                                                     | <b>、</b> |              |                                     | oncepto                     | Ponde | ración |
| Preliminares y Cimen                         | ARCE (983)<br>s y Ciment <mark>ARCE</mark> 33K (983 Y985) |          |              | structura                           | 0                           | %     |        |
| Instalacion Hidraulica y<br>Sanitaria        |                                                           |          | %            | lr                                  | nstalacion electrica        | 0     | %      |
| Instalacion de gas y/c<br>especiales         | 0                                                         | %        | А            | Ibañileria                          | 0                           | %     |        |
| Acabados                                     | 0                                                         | %        | C<br>c       | arpinteria, Herreria y<br>anceleria | 0                           | %     |        |
| Obras Exteriores,Lim<br>Equipamiento de Entr | 0                                                         | %        | Urbanizacion |                                     | 0                           | %     |        |
| Infraestructura 0                            |                                                           |          | %            | E                                   | iquipamiento Urbano y Otros | 0     | %      |

### SOLICITUD DE VERIFICACIÓN

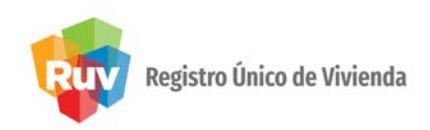

El sistema muestra las ponderaciones correspondientes a cada prototipo, con las opciones de:

- Borrar.
- Continuar.
- Cancelar.

| Estructura:                                                | 10                  |                                |
|------------------------------------------------------------|---------------------|--------------------------------|
| Instalacion Hidrau<br>y Sanitaria:                         | lica 10             |                                |
| Instalacion electric                                       | ca: 10              |                                |
| Instalacion de gas<br>y/o especiales:                      | 10                  |                                |
| Albañileria:                                               | 10                  |                                |
| Acabados:                                                  | 10                  |                                |
| Carpinteria, Herrer<br>canceleria:                         | <sup>ria y</sup> 10 |                                |
| Obras<br>Exteriores,Limpie:<br>Equipamiento de<br>Entrega: | <sup>za,y</sup> 10  | Windows Internet Explorer      |
| Urbanizacion:                                              | 10                  | A Debe popderar todos los prot |
| Infraestructura:                                           | 0                   |                                |
| Equipamiento Urb<br>y Otros:                               | ano 0               |                                |
| Borrar Conceptos                                           | Borrar              |                                |
| los siguientes pasos pa                                    | ara que pueda solic | n de                           |
| ntos de obra por prototi                                   | 00                  | Infraestructura:               |

### POLÍTICAS SOLICITUD DE ORDEN DE VERIFICACIÓN

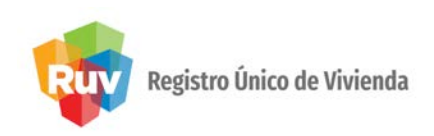

- El oferente deberá indicar de 3 a 12 meses, siendo 12 el plazo máximo para la ejecución de la obra (se recomienda solicitar como mínimo 3 meses).
- El oferente seleccionará vivienda por vivienda o el total de ellas, que quieran integren su orden, de acuerdo a las políticas establecidas.
- Es responsabilidad del oferente verificar que las fechas de inicio y fin indicadas sean correctas.
- El oferente marcará todos los documentos que deberá revisar el verificador, para su verificación documental.
- El oferente deberá utilizar la ficha emitida por el sistema RUV para realizar sus pagos.

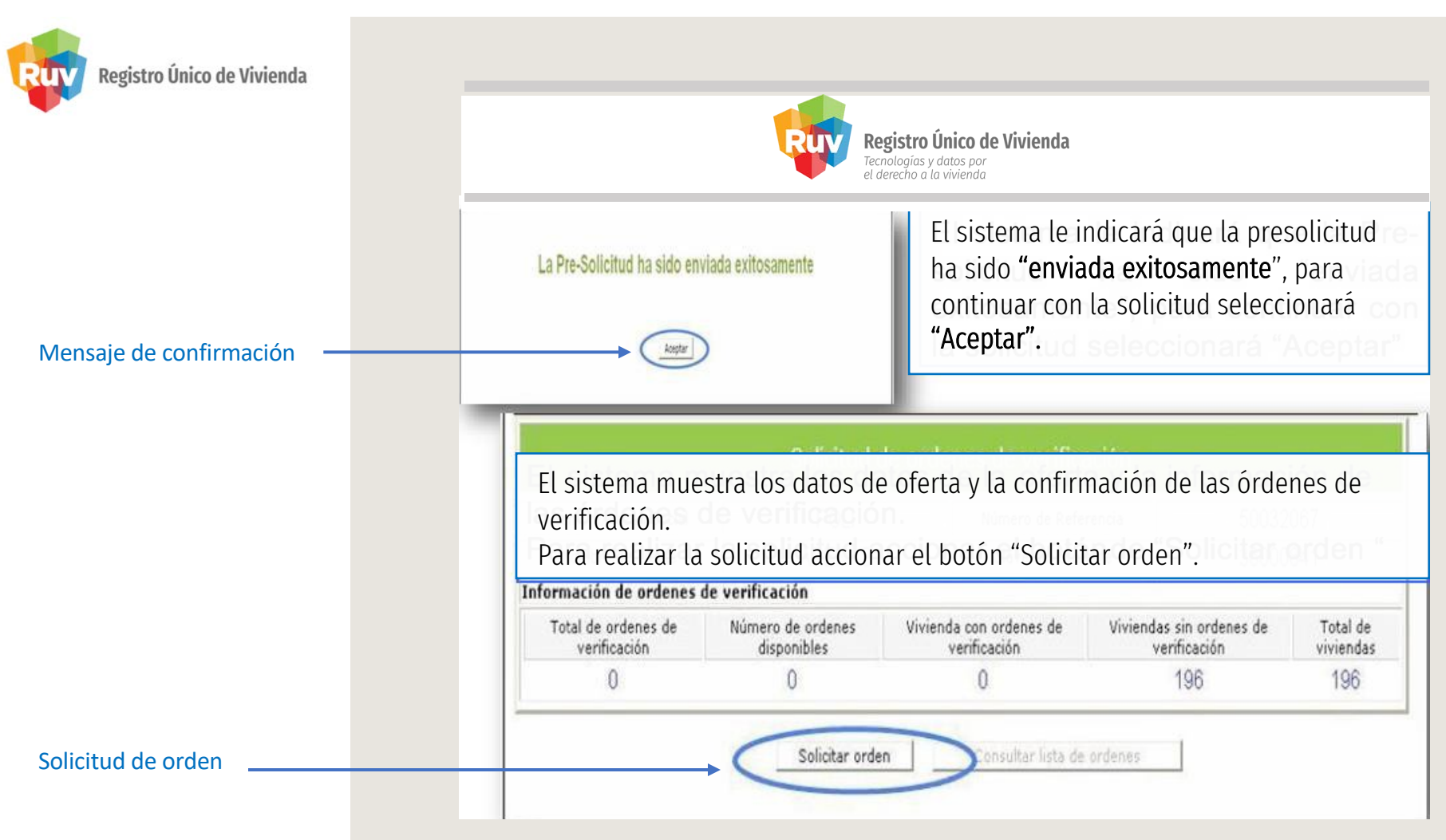

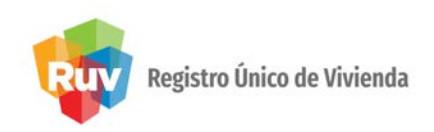

Importante: Se requiere solicitar órdenes de verificación con un plazo de ejecución de mínimo 3 meses.

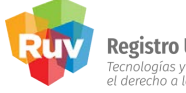

**Registro Único de Vivienda** Tecnologías y datos por el derecho a la vivienda

| " El sistema muestra los       |
|--------------------------------|
| datos de oferta, las           |
| ventadas para que el           |
| oferente indique el período    |
| de la orden de verificación    |
| entre <b>1 Y 12</b> meses y el |
| sembrado con la opción de      |
| selección de todas o solo      |
| las viviendas que requieren    |
| verificación en ese            |
| momento".                      |

|                                      | Solicitud de ordenes de verificación p              | ar | a viviendas.               |                         |
|--------------------------------------|-----------------------------------------------------|----|----------------------------|-------------------------|
| Nombre/Razón Social                  | LOS VIENTOS ADMINISTRADORA Y SERVICIOS S.A. DE C.V. |    | Número de Referencia       | 50132298                |
| Nombre del frente                    | BALERMA                                             |    | Clave del Oferente         | 40000340                |
| Fecha Registro                       | 13-08-2012                                          |    | Fecha Ultima Actualización | 2012-11-10 13:54:22.673 |
| Meses que durara la<br>verificación. | 1 mes 💌                                             |    |                            |                         |

|            | Viviendas sin ordenes de verificación.                                                      |              |         |  |  |  |  |
|------------|---------------------------------------------------------------------------------------------|--------------|---------|--|--|--|--|
| ldVivienda | Calle, Número Ext - Int, Lote, Manzana Colonia, CP                                          | \$ Vivienda  | Todas 🔲 |  |  |  |  |
| 1          | Calle CIRCUITO TERRANOVA PONIENTE, Num. 1, Mz. 1, Col. FRACCIONAMENTO TERRANOVA, Col. 22785 | \$270000.000 |         |  |  |  |  |
| 2          | Calle CIRCUITO TERRANOVA PONIENTE, Num. 1, Mz. 1, Col. FRACCIONAMENTO TERRANOVA, Col. 22785 | \$270000.000 |         |  |  |  |  |
| 3          | Calle CIRCUITO TERRANOVA PONIENTE, Num. 2, Mz. 1, Col. FRACCIONAMENTO TERRANOVA, Col. 22785 | \$270000.000 |         |  |  |  |  |
| 4          | Calle CIRCUITO TERRANOVA PONIENTE, Num. 2, Mz. 1, Col. FRACCIONAMENTO TERRANOVA, Col. 22785 | \$270000.000 |         |  |  |  |  |
| 5          | Calle CIRCUITO TERRANOVA PONIENTE, Num. 3, Mz. 1, Col. FRACCIONAMENTO TERRANOVA, Col. 22785 | \$270000.000 |         |  |  |  |  |

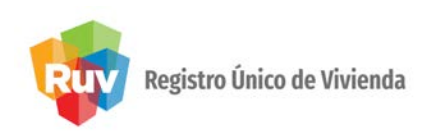

Para continuar, **el sistema** muestra la pantalla en la que el oferente indicará las ponderaciones correspondientes al promedio de cada concepto de los prototipos ofertados de la **orden de verificación**: con las opciones de **Agregar o Borrar** ponderación, el sistema muestra los porcentajes, de los cuales la suma no podrá ser **mayor a 100**.

| Concepto                           | Ponde                                                                                                    | eración                                                                                                    | Concepto                                                                                                    | Ponderación                                                                                                    |                                                                                                    |
|------------------------------------|----------------------------------------------------------------------------------------------------|----------------------------------------------------------------------------------------------------|----------------------------------------------------------------------------------------------------|----------------------------------------------------------------------------------------------------|----------------------------------------------------------------------------------------------------|
| Preliminares y Cimentacion         | 0                                                                                                    | %                                                                                                    | Estructura                                                                                                    | 0                                                                                                    | %                                                                                                    |
| Instalacion Hidraulica y Sanitaria | 0                                                                                                    | %                                                                                                    | Instalacion electrica                                                                                                    | 0                                                                                                    | %                                                                                                    |
| Instalacion de gas y/o especiales  | 0                                                                                                    | %                                                                                                    | Albanileria                                                                                                    | 0                                                                                                    | %                                                                                                    |
| Acabados                           | 0                                                                                                    | %                                                                                                    | Carpinteria, Herreria y canceleria                                                                                                    | 0                                                                                                    | %                                                                                                    |
| Cimentación                        | 0                                                                                                    | %                                                                                                    | Urbanizacion                                                                                                    | 0                                                                                                    | %                                                                                                    |
| Infraestructura                    | 0                                                                                                    | %                                                                                                    | Equipamiento Urbano y Otros                                                                                                    | 0                                                                                                    | %                                                                                                    |
| "Toda Orden de verific             | ación deb                                                                                                    | e tener a                                                                                                    | signada cada una de sus ponderacio                                                                                                    | nes"                                                                                                    |                                                                                                    |
| "La pondera                        | ción de to                                                                                                    | dos los i                                                                                                    | conceptos debe sumar el 100%"                                                                                                    |                                                                                                    |                                                                                                    |
|                                    | Concepto<br>Preliminares y Cimentacion<br>Instalacion Hidraulica y Sanitaria<br>Instalacion de gas y/o especiales<br>Acabados<br>Cimentación<br>Infraestructura<br>:.Agrego<br>'Toda Orden de verific | Concepto       Ponde         Preliminares y Cimentacion       0         Instalacion Hidraulica y Sanitaria       0         Instalacion de gas y/o especiales       0         Acabados       0         Cimentación       0         Infraestructura       0         .Agregar Ponderac | Concepto       Ponderación         Preliminares y Cimentacion       0         Instalacion Hidraulica y Sanitaria       0         Instalacion de gas y/o especiales       0         Acabados       0         Cimentación       0         Infraestructura       0         *.Agregar Ponderación | Concepto       Ponderación       Concepto         Preliminares y Cimentacion       0       %       Estructura         Instalacion Hidraulica y Sanitaria       0       %       Instalacion electrica         Instalacion de gas y/o especiales       0       %       Albanileria         Acabados       0       %       Carpinteria, Herreria y canceleria         Cimentación       0       %       Urbanizacion         Infraestructura       0       %       Equipamiento Urbano y Otros | Concepto       Ponderación       Concepto       Ponder         Preliminares y Cimentacion       0       %       Estructura       0         Instalacion Hidraulica y Sanitaria       0       %       Instalacion electrica       0         Instalacion de gas y/o especiales       0       %       Albanileria       0         Acabados       0       %       Carpinteria, Herreria y canceleria       0         Cimentación       0       %       Urbanizacion       0         Infraestructura       0       %       Equipamiento Urbano y Otros       0         :.Agregar Ponderación       :.Borrer Ponderación |

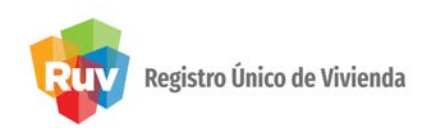

Para continuar el sistema le muestra las opciones de:

"Examinar" o "Actualizar" para cargar nuevos documentos, si es necesario."Regresar" para corregir alguna carga y"Continuar" para seleccionar los documentos a enviar.

|                   | Registro Único de Vivienda<br>Tecnologías y datos por<br>el derecho a la vivienda                                       |
|-------------------|----------------------------------------------------------------------------------------------------|
| Seleccionar botón | Itudo por:<br>mero de Oficio :<br>Archivo : [Cargado]<br>Examinar<br>Actualizar<br>Actualizar                           |
| correspondiente   | icencia de Fraccionamiento vigente (PDF)                                                                                |
|                   | itido por: Emisión : Fecha<br>mero de Oficio : Vencimiento : Fecha No aplica<br>Archivo : [Cargado] Examinar Actualizar |
|                   | cumentos obligatorios en caso de no contar con autorización de fraccionamiento o acta de recepción.                     |
|                   | "Toda Orden de verificación debe tener relacionados documentos                                                          |
| Seleccionar botón | .: Continuar :. :.Regresar                                                                                              |

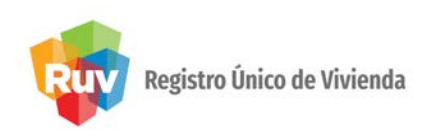

IMPORTANTE: El sistema muestra el listado de documentos con las opciones de "Activo/Inactivo" y "Borrar", para que el oferente seleccione todos los documentos nuevos y correctos, que corresponden a esta orden (25 como mínimo y cuando menos 1 por cada concepto), o borrará los documentos repetidos o incompletos de acuerdo a la validación documental por el verificador.

| Para ver el contenido d                               | e los documentos cargados, haga "click" sobre el nombre   | e del archivo. |                                             |       |
|-------------------------------------------------------|-----------------------------------------------------------|----------------|---------------------------------------------|-------|
|                                                       | Documentos Capturados                                     |                |                                             |       |
| Tipo                                                  | Nombre                                                    | Fecha Carga    | Activo/Inactivo<br>para<br>Orden<br>Todos 🗂 |       |
| Acabados                                              | metve concreto-acabatos.dwf                               | 20-07-2009     | Г                                           | Borra |
| Acreditación del director responsable de obra         | alte de perito per                                        | 20-07-2009     |                                             | Borra |
| Carta responsiva de seguridad estructural             | dro.pdf                                                   | 20-07-2009     |                                             | Borra |
| Delimitación de la oferta                             | plane de restricciones deif                               | 20-07-2009     |                                             | Borra |
| Equipamiento urbano                                   | equip. a infraduct                                        | 20-07-2009     |                                             | Borra |
| Especificaciones Generales de la Vivienda             | mper, and consists.pdf                                    | 20-07-2009     |                                             | Borra |
| Estudio de mecánica de suelos                         | mecanica pdf                                              | 20-07-2009     | E                                           | Borra |
| Estudios de impacto ambiental                         | requisite antitiental pdf                                 | 20-07-2009     |                                             | Borra |
| Estudios Hidrológico y/o Geoeléctrico de Resistividad | metode nacional_proyecto.pdf                              | 20-07-2009     |                                             | Borra |
| Infraestructura                                       | equip. e infra-ent                                        | 20-07-2009     |                                             | Borra |
| Memoria de Cálculo Estructural                        | memoria malva 69 colinas del seropuerto, peoqueria n1.pdf | 20-07-2009     |                                             | Borra |
| Plano de instalación de gas                           | Insiges-model-derf                                        | 20-07-2009     |                                             | Borra |
| Plano de instalación hidráulica                       | ins-bidraute a model and                                  | 20-07-2009     |                                             | Borra |

### POLÍTICAS DE PAGO DE ORDEN DE VERIFICACIÓN

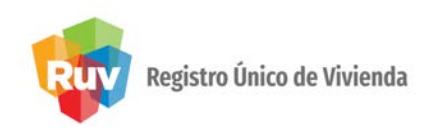

- 1. Los oferentes tendrán un plazo máximo de 30 días naturales para efectuar el pago de la orden de verificación, el cual estará confirmado electrónicamente por el Banco, por lo que la línea de captura solo podrá ser utilizada durante este plazo y por única vez, en caso contrario la línea de referencia perderá vigencia y será riesgo del oferente su pago.
- 2. En caso de que se pierda la vigencia, el oferente deberá generar una nueva línea de captura cancelando la orden y generando una nueva **orden de verificación**.
- El costo de la verificación será conforme a lo establecido en los Lineamientos para la prestación de servicios de Verificación y Dictaminación de Vivienda en el Registro Único de Vivienda.
- Una vez confirmado el pago de la orden de verificación, el sistema RUV cambiará el estatus de las CUV ´s sin validar, al de "CUV´s disponibles"

### POLÍTICAS DE PAGO DE ORDEN DE VERIFICACIÓN

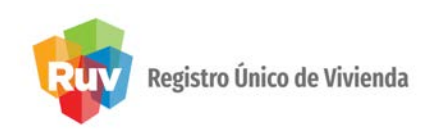

Confirmada la solicitud y ubicación de la orden, el sistema generará la ficha con el cargo del IVA correspondiente, para su impresión y pago.

| icha de Pago                    |                                                                |
|---------------------------------|----------------------------------------------------------------|
| ONCEPTO                         | Cuota de Verificacion de Obra                                  |
| Fecha                           | 04/05/2016                                                     |
| Fecha Registro                  | 4-5-2016 12:36:4                                               |
| Fecha Vigencia                  | 3-6-2014                                                       |
| Nombre o Razón Social           |                                                                |
| Clave de la Empresa             |                                                                |
| Número de Orden de Verificacion | 5015807000                                                     |
| Fecha Limite de Pago            | 30 Días Naturales a partir de la emisión de esta ficha de page |
| Número de Viviendas             | 20                                                             |
| Monto Total a Depositar         | 11770.87                                                       |
| Monto con Letra                 | ONCE MIL SETECIENTOS SETENTA PESOS 87/100 M.N                  |
|                                 |                                                                |

IMPORTANTE: Se recomienda utilizar el formato de pago emitido por el sistema, para evitar errores en la línea de captura. Manual Versión 01-OCT-2019

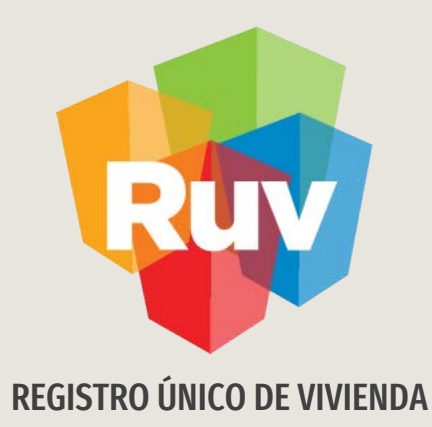

# ORDEN DE VERIFICACIÓN INCONCLUSA POR CONCEPTOS DE PONDERACIÓN / DOCUMENTOS

PONDERACIÓN / DOCUMENTOS

Tecnologías y datos por el derecho a la vivienda

### **PONDERACIÓN DE DOCUMENTOS**

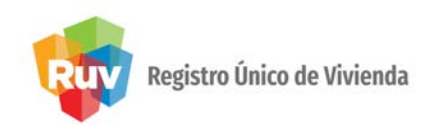

En el portal <u>www.portal.ruv.org.mx</u>, selecciona la opción "SOY VERIFICADOR y después en la liga "Orden de verificación".

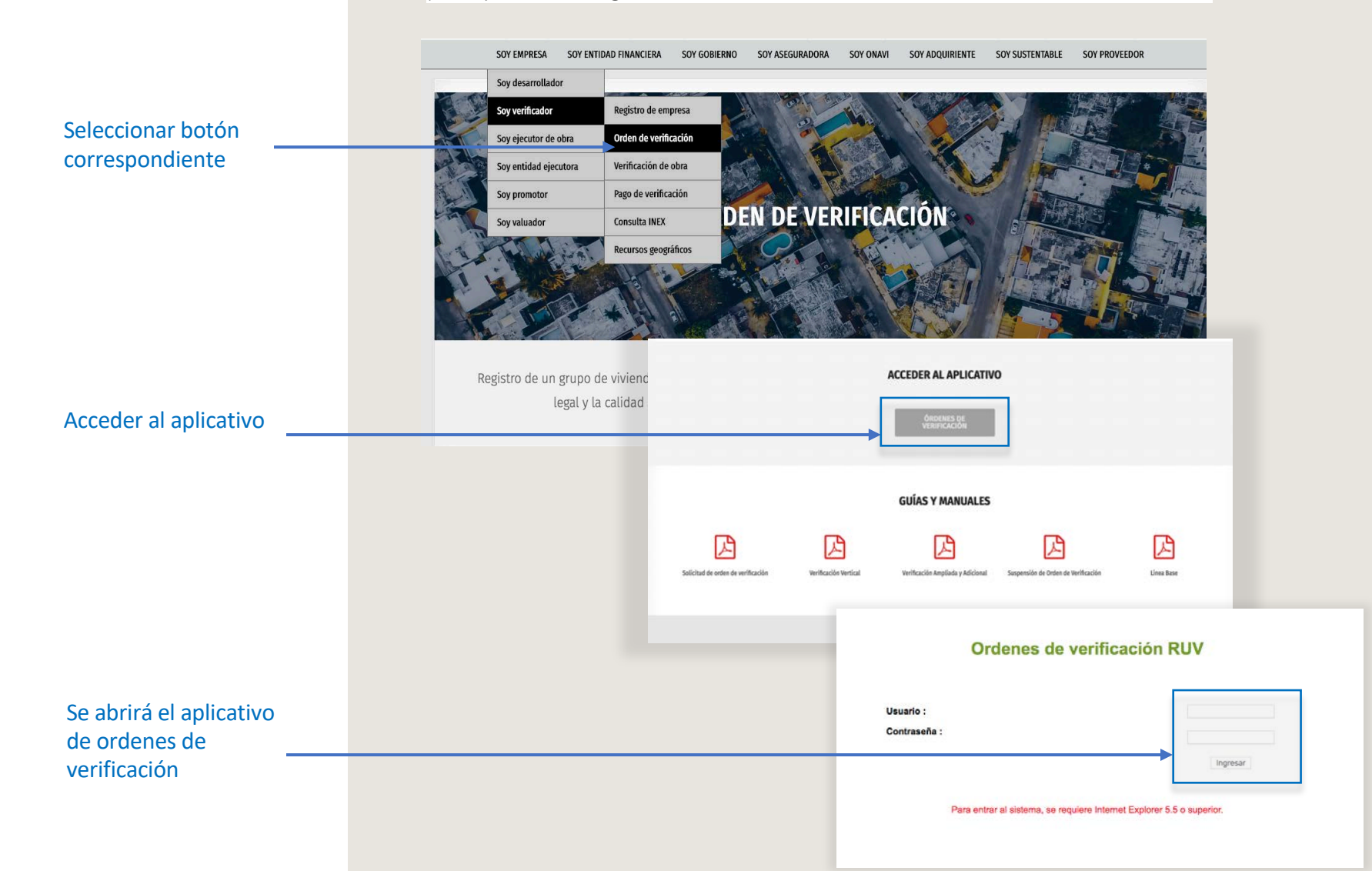

### **PONDERACIÓN DE DOCUMENTOS**

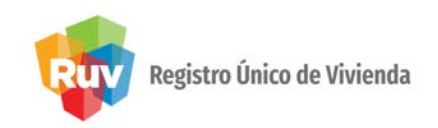

En el portal <u>www.portal.ruv.org.mx</u>, selecciona la opción "SOY VERIFICADOR y después en la liga "Orden de verificación".

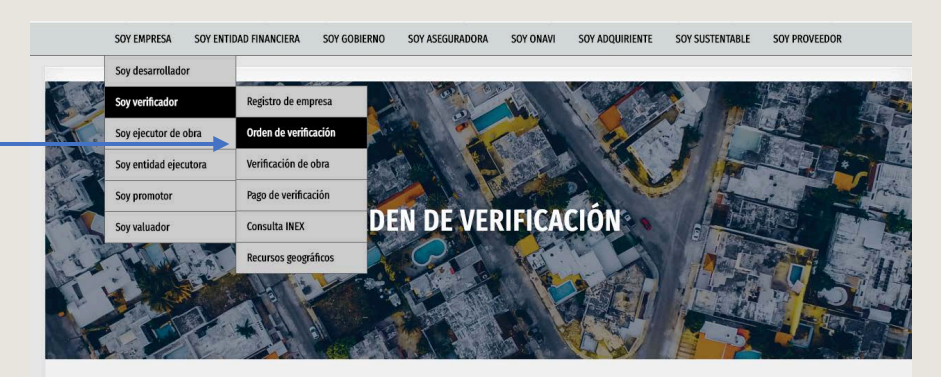

Registro de un grupo de viviendas para que un verificador supervise su proceso constructivo, a fin de lograr la certeza técnicolegal y la calidad de todo el proceso, al final del cual se obtendrá el Dictamen Técnico Único (DTU).

| 1D<br>OFERTA        | NOMBRE DE<br>FRENTE | L ID ORDEN    | FECHA D<br>INICIO | DE FECHA<br>DE FIN | ESTATUS                                               |                       |                       |                    |                        |
|---------------------|---------------------|---------------|-------------------|--------------------|-------------------------------------------------------|-----------------------|-----------------------|--------------------|------------------------|
| 50032009            | MELVIN              | 5003200900    | 09-10-<br>2008    | 30-11-<br>2008     | Con informacion faltante<br>(ponderacion, documentos) |                       |                       |                    |                        |
| 50032009            | MELVIN              | 5003200900    | 09-10-<br>2008    | 30-11-<br>2008     | Con informacion faltante<br>(ponderacion,documentos)  | rificació             | n                     |                    |                        |
| ID<br>OFERTA        | NOMBRE DEL          | ID ORDEN      | DE<br>NICIO       | FECHA<br>DE FIN    | ESTATUS ORDEN                                         | ESTATUS<br>DOCUMENTAL | Reporte<br>Documental | Reporte<br>Inicial | Repor<br>Avan<br>Calid |
| 60400700            | VALLE DE            | 60+09760001   | 10-06-            | 3-06-              | Con informacion faitante                              | En spera de           |                       | 14                 |                        |
| 20103160            | BLANCA I-1          | 20102100001   | 2011              | 2012 (5            | ponderacion.documentos)                               | poceso                |                       |                    |                        |
| 50103760            | BLANCA I-1          | 50103100001   | 2011              | 2012 (5            | ponderacion,documentos)                               | poceso                |                       |                    |                        |
| 20103160            | BLANCA I-1          | 50105100001   | 2011              | 2012 (5            | ponderacion,documentos)                               | on cesa               |                       |                    |                        |
| 30103760            | BLANCA I-1          | 50105100001   | 2011              | 2012 (#            | anderacion,documentos)                                | orceso                |                       |                    |                        |
| 3000760             | CASA<br>BLANCA I-1  | F             | 2011              | onsulta            | 1<br>1 de ordenes de ve                               | rificación.           |                       |                    |                        |
| Núme<br>(ID-Oferta) | ro Identifica       | dor de oferta | trar c            | onsulta<br>rta :   | 1<br>1 de ordenes de ve                               | rificación.           |                       |                    |                        |

Si el oferente no terminó la solicitud de orden de verificación el sistema le mostrará el status de "Orden de verificación sin ponderación documentos"

# Seleccionar botón correspondiente

### **PONDERACIÓN DE DOCUMENTOS**

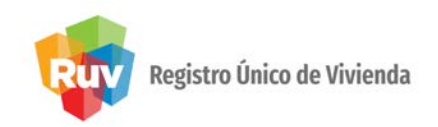

En el portal <u>www.portal.ruv.org.mx</u>, selecciona la opción "SOY VERIFICADOR y después en la liga "Orden de verificación".

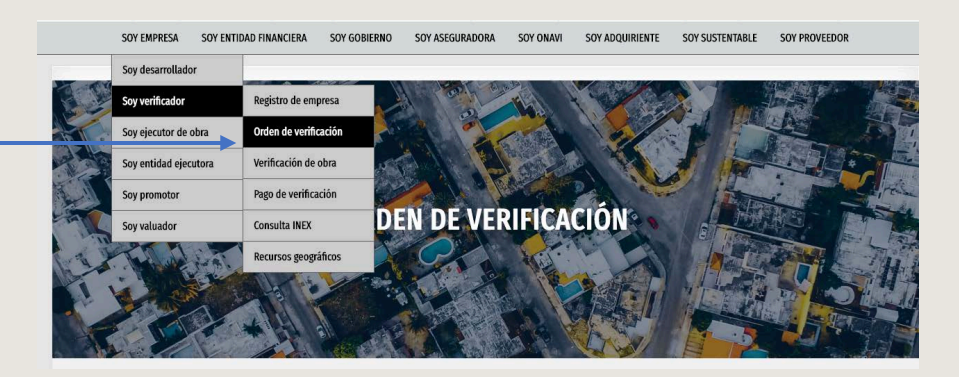

Seleccionar botón correspondiente

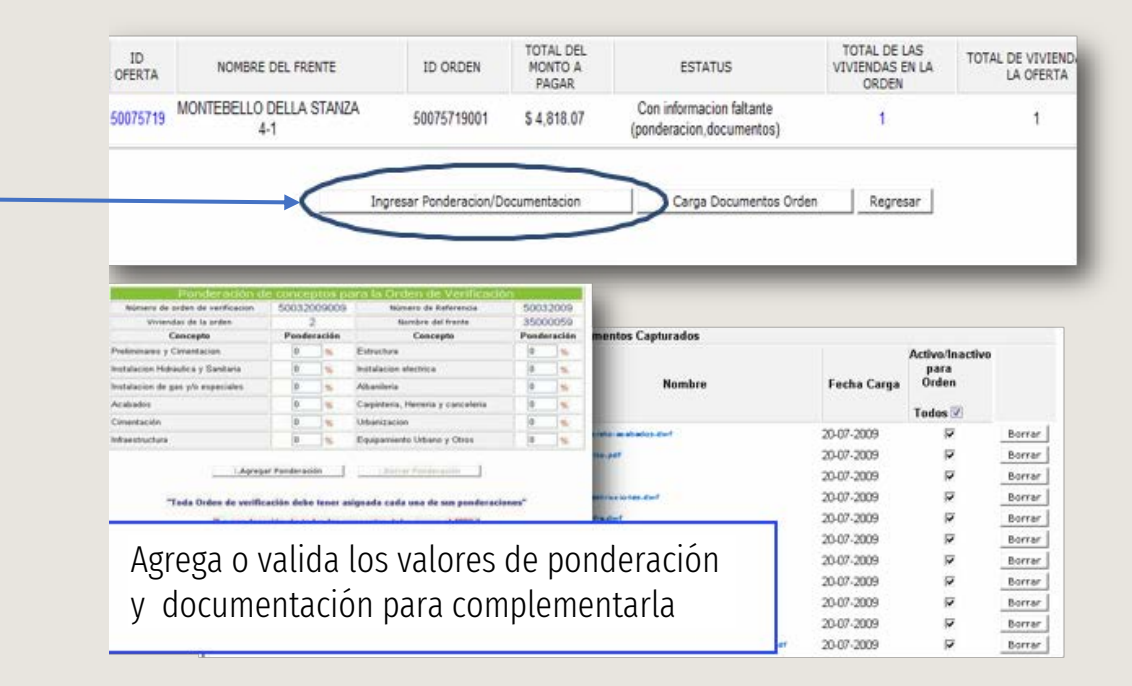

Ingresar a "Ponderación para terminar la carga". Manual Versión 01-OCT-2019

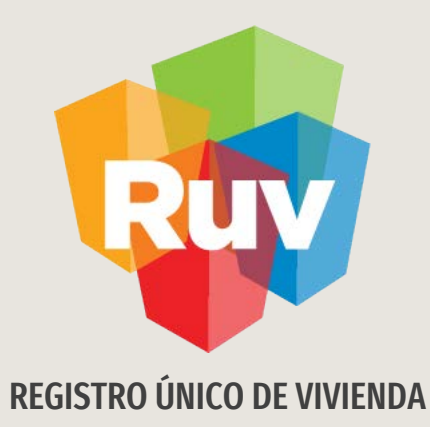

# ACEPTACIÓN O RECHAZO DE LA ORDEN DE VERIFICACIÓN / VERIFICADOR

Tecnologías y datos por el derecho a la vivienda

En el portal <u>www.portal.ruv.org.mx</u>, selecciona la opción RUV, Ingresa a "Verificación", y después en la liga "Órdenes de Verificación"

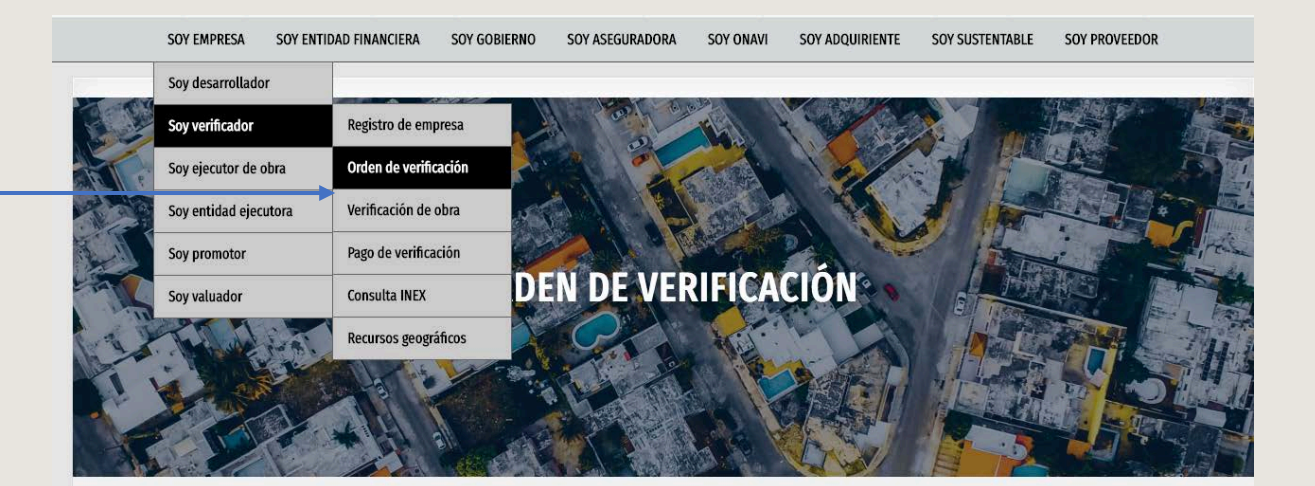

Seleccionar botón correspondiente

### SISTEMA

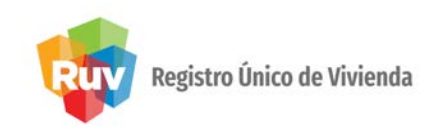

El sistema muestra las órdenes de verificación asignadas al verificador . Para su **"Aceptación o rechazo"** deberá seleccionar la orden de verificación.

| Resumen General                              |                                                                                      |
|----------------------------------------------|--------------------------------------------------------------------------------------|
| otal de ordenes de verificación<br>signadas: | Consulta Ordenes de Verificación                                                     |
| Ordenes por inicial verificación             |                                                                                      |
| rdenes en aceptación de 1                    | $\sim$                                                                               |
| Ordenes en elecucion                         | ID<br>OFERTA NOMBRE DEL FRENTE ID ORDEN LECHA DE FECHA ESTATUS                       |
|                                              | 50032491 OCTUBRE 27 14HRS 50032491001 2910-2008 23-10-<br>2009 Asignada a verificado |
|                                              |                                                                                      |

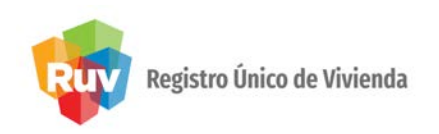

El sistema muestra los datos de la orden asignada con las opciones:

• Aceptar

•

- Rechazar
  - Regresar

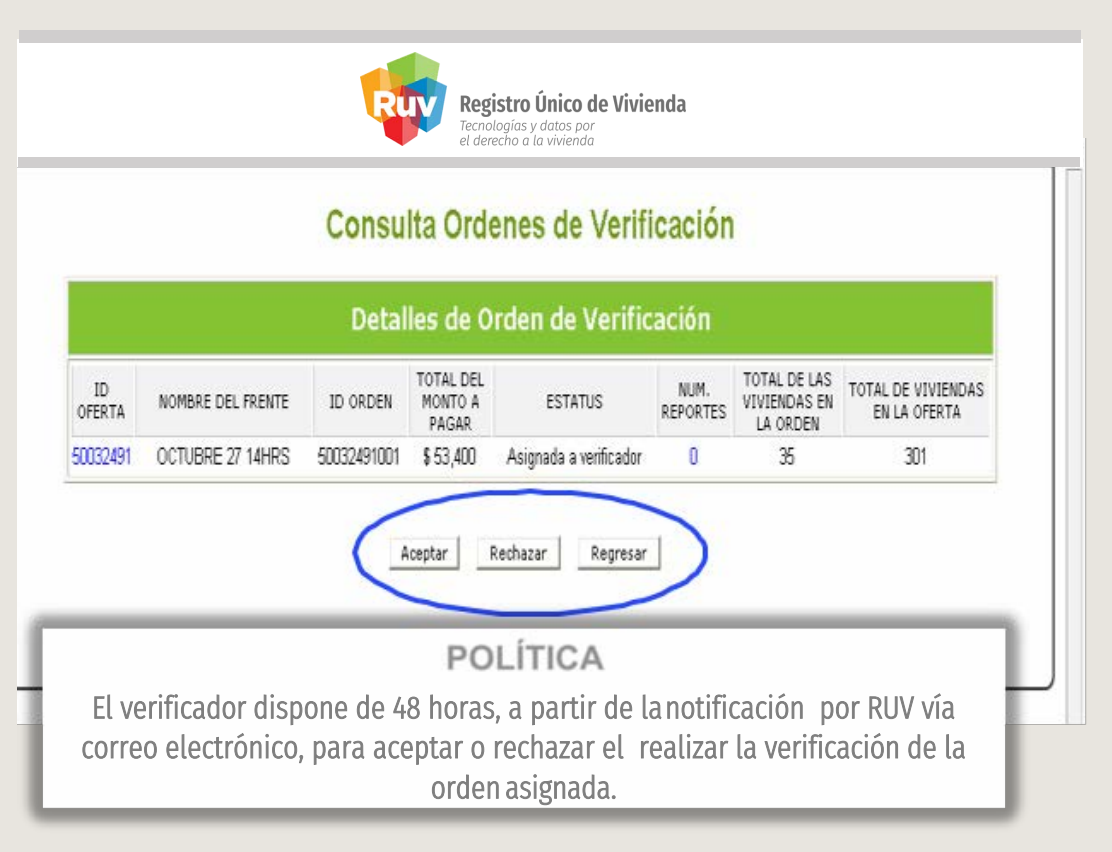

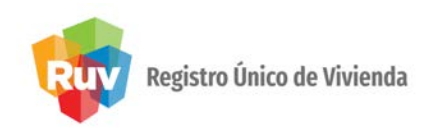

Al **"Aceptar"** la verificación de la orden, el sistema mostrará la pantalla para seleccionar **"Continuar"** y la orden tendrá el estatus de **"revisión documental"**.

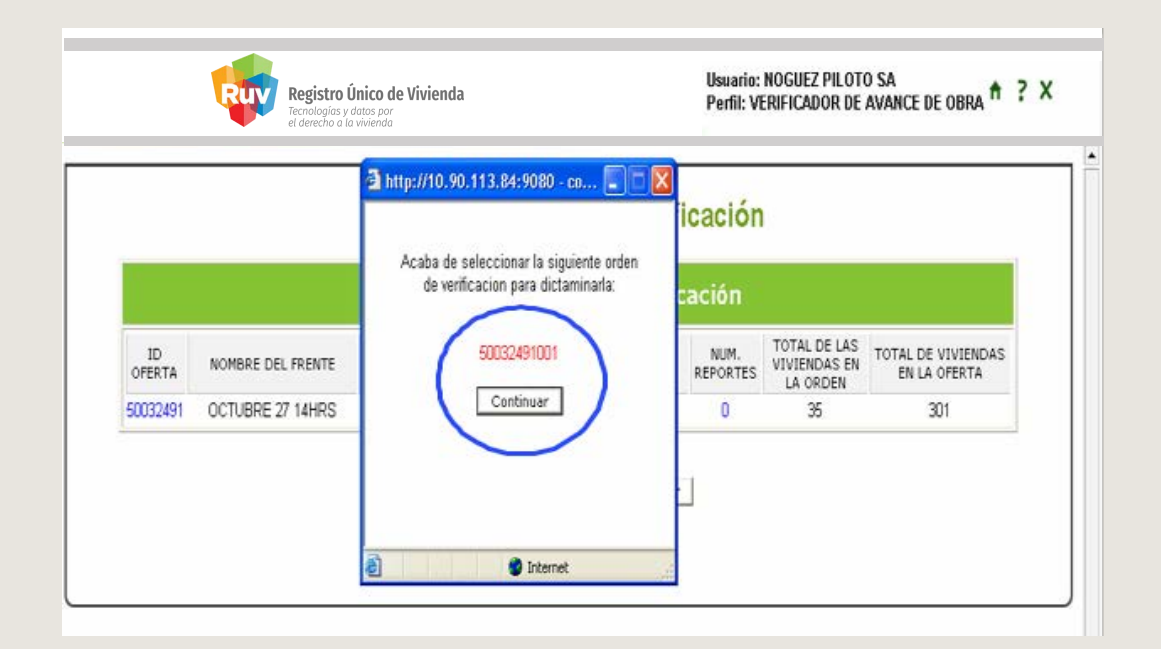

IMPORTANTE: La verificación documental se realizará en el módulo de <u>"Verificación de obra".</u>

### SOLICITUD DE VERIFICACIÓN

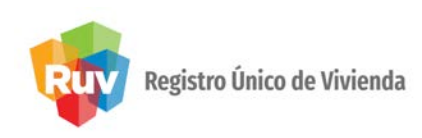

| EL<br>IFICADOR      | 33001784                       |                                       | el oferente po                  | drán los datos del          |      |
|---------------------|--------------------------------|---------------------------------------|---------------------------------|-----------------------------|------|
|                     | STE750109F31                   |                                       | verificador al c                | lesplazar el cursor sobr    | e el |
| IBRE                | SUPERVISORES TI<br>C.V.        | ECNICOS, S.A. DE                      | estatus de la o                 | rden.                       |      |
| LE                  | PROGRESO                       |                                       |                                 |                             |      |
| ERO EXTERIOR        | 115                            |                                       |                                 |                             |      |
| ONIA                | ESCANDON                       |                                       |                                 |                             |      |
|                     | 11800                          |                                       | Unuario                         | : CONSULTAS ORDEN INFONAVIT | 10   |
| fono 0155-5271-5366 |                                |                                       | Perfil:                         | CASIA                       |      |
| eo Electronico      | acg-supervisa@gr               | upo-sacmag.com                        |                                 |                             |      |
|                     |                                | er                                    | es de Verificación              |                             |      |
| NOMBRE              | SUPERVISORES TECNICOR, S.A. DE | i i i i i i i i i i i i i i i i i i i | Street and the second street in |                             |      |
| CALLE               | PROGRESO                       | Detailes de Oro                       | en de Verificación              |                             |      |
| NUMERO EXTERIOR     | 115                            |                                       |                                 |                             |      |
| COLONIA             | ESCANDON                       | TOTAL DEL                             | TOTAL DE LAS                    | TOTAL DE UNITENDAS EN       |      |
| C 0                 | 11800                          | ID ORDEN HONTO A E                    | STATUS VIVIENDAS EN LA          | LA OFERTA                   |      |
|                     | 0188.8971.8966                 | PAGAP                                 | ORDEN                           |                             |      |
| Telefono            | 0190.011.0040                  | CARDONNAL CARDON C                    |                                 |                             |      |

#### Estatus

### SOLICITUD DE VERIFICACIÓN

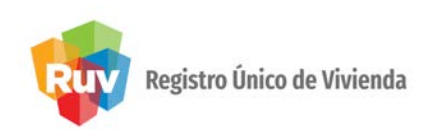

Al seleccionar **"Rechazar"** la orden de verificación, el sistema pedirá la confirmación y las causas para el rechazo.

| DEN  | Windows Internet Explorer          |            | http://credito.infonavit.org.mx/Trenvivienda/jsp.                                                                |
|------|------------------------------------|------------|----------------------------------------------------------------------------------------------------|
| 1001 | ¿Esta seguro de rechazar la orden? | LE DEL FRI | Acaba de seleccionar la siguiente orden<br>de verificacion para rechazarla:<br>50072511001<br>Motivo de Rechazo: |
|      | Aceptar Cancelar                   | 5          | Continuar                                                                                                    |
|      |                                    |            | <b>•</b>                                                                                                    |

### VERIFICACIÓN DOCUMENTAL

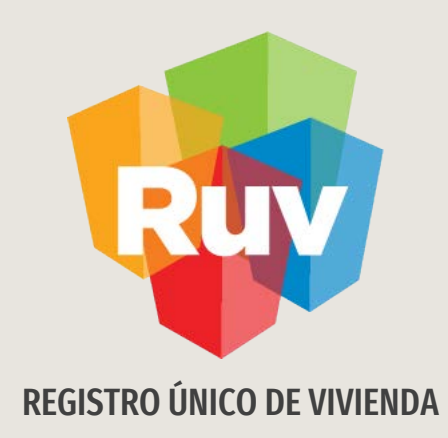

# **VERIFICACIÓN DOCUMENTAL**

Verificador

Tecnologías y datos por el derecho a la vivienda

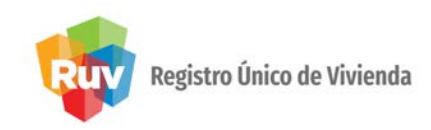

- 1. La verificación documental inicial se realizará con la revisión de la información electrónica registrada en el sistema RUV (sin firmas).
- 2. Sólo en los documentos que se solicitan se presenten en el formato de archivo tipo PDF se debe verificar que contengan firmas, rúbricas y/o sellos de autorización y/o aprobación.
- 3. El verificador recibirá en el sitio de la obra, los planos sellados y estudios completos registrados en RUV por parte del oferente, al segundo día hábil de haberse registrado el cumplimiento de la verificación documental, como evidencia para constatar la correspondencia de la documentación técnica registrada con lo aprobado por las autoridades correspondientes y se registrará en la bitácora de obra los faltantes e incumplimientos.
- 4. Si el verificador requiere de un documento adicional a los establecidos en el sistema, se deberá asentar en bitácora, así como solicitarlos en el propio sistema, a fin de que quede claramente registrado el requerimiento.

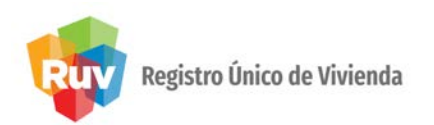

En el portal <u>www.portal.ruv.org.mx</u>, selecciona la opción RUV, Ingresa a "Verificación", y después en la liga "Órdenes de Verificación"

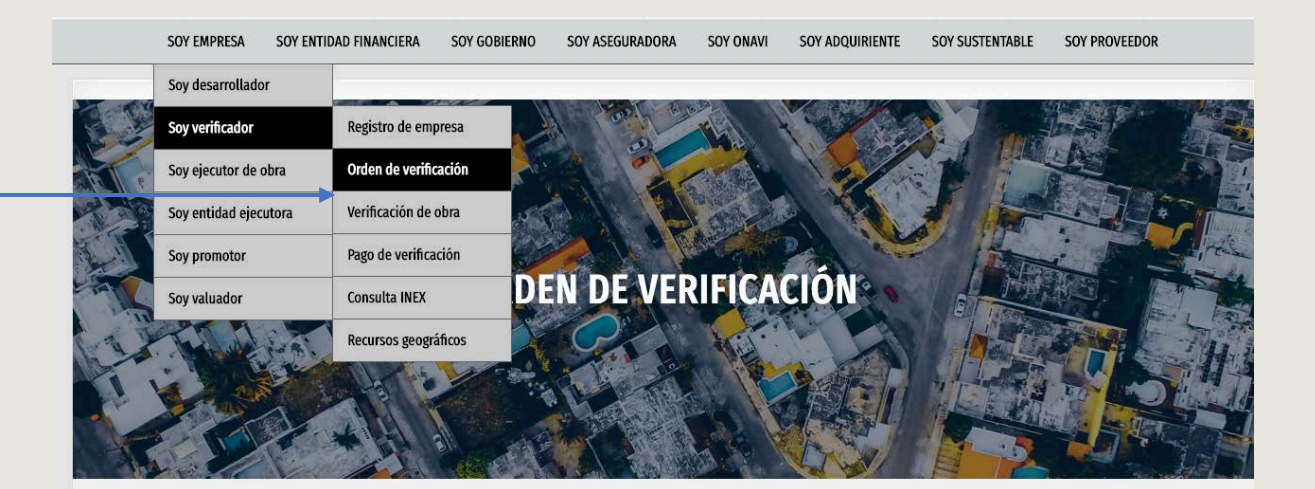

Seleccionar botón correspondiente

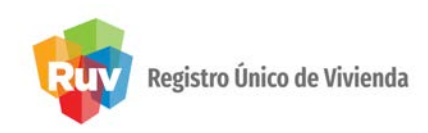

El sistema muestra la pantalla con los diferentes estatus de las órdenes de verificación. El verificador puede consultar las órdenes

en:

- Resumen general órdenes por iniciar verificación y en verificación documental.
- Digita ID oferta o ID orden y consulta.

| Tecnologías y datos por<br>el derecho a la vivienda                                            | -  |              |                                                                                                    | Usuari<br>Perfil: | e: D'CONCREF<br>VERIFICADOR | OCC, S.A. DE<br>DE AVANCE I | C.V. A ? X                           |
|------------------------------------------------------------------------------------------------|----|--------------|----------------------------------------------------------------------------------------------------|-------------------|-----------------------------|-----------------------------|--------------------------------------|
| Lestimen develor<br>al de ordenes de venificación del<br>uario:<br>Ordenes por iniciar verific | 63 |              | Consulta                                                                                                    | Ordenes           | de Veri                     | icación                     |                                      |
| denes en verificación documental                                                               | 0  |              | Total de                                                                                                    | ordenes           | de verific                  | ación                       |                                      |
| tante                                                                                          | u  | 10           | NOMBRE DEL PRENTE                                                                                              | ID ORDER          | PECHA DE                    | FECHA DE                    | ESTATUS                              |
| Ordenes en ejecucio                                                                            | 11 | 50027810     | NATURALEZA I                                                                                                   | 50027810001       | 11-03-2009                  | 11-02-2010                  | Con reporte de obra ejecutada        |
| n reporte Vilcari                                                                              | 1  | 50033702     | LOS OLIVOS IV-8                                                                                                | 50033782001       | 22.06-2009                  | 29-08-2009                  | Con verificacion documental faitante |
| n reporte de obra ejecutada                                                                    | 45 | 50033702     | LOS OLIVOS IV-8                                                                                                | 50033702003       | 19-08-2009                  | 19-11-2009                  | Con reporte de obra ejecutada        |
|                                                                                                |    | 50066656     | CAAL HIGUERAS DEL ESPINAL HIGUERA                                                                              | 50066656001       | 24-03-2009                  | 31-12-2009                  | Con reporte de obra ejecutada        |
|                                                                                                |    | 50070149     | VILLAS DE FLORENCIA                                                                                            | 50070149001       | 29-04-2009                  | 29-04-2010                  | Con reporte de obra ejecutada        |
|                                                                                                |    | 50072095     | NAMERA                                                                                                    | 50072095001       | 18-05-2009                  | 26-09-2009                  | Con reporte de obra ejecutada        |
|                                                                                                |    | 50073051     | HIGUERAS                                                                                                    | 50073051001       | 02-02-2009                  | 02-07-2009                  | Con reporte de obra ejecutada        |
|                                                                                                |    | 50073469     | LAS HIGUERAS I                                                                                                 | 50073459001       | 26-01-2009                  | 26-01-2010                  | Con reporte de obra ejecutada        |
|                                                                                                |    | 50073889     | PRIVADA J. NATIVIDAD ARANDA                                                                                    | 50073889001       | 26-02-2009                  | 30-09-2009                  | Con reporte de obra ejecutada        |
|                                                                                                |    | 50074099     | MINUTED DE CANTA CORTA V                                                                                       | 50074099001       | 16-02-2009                  | 15-02-2010                  | Conventicacion documental faitante   |
|                                                                                                |    |              | filtrar cons                                                                                                   | ulta de ora       | de vi                       | rilication                  |                                      |
|                                                                                                |    | © Númer      | o Identificador de oferta 📰 Oferta                                                                             | = [               |                             |                             |                                      |
|                                                                                                |    | (ID-Oterta). |                                                                                                    |                   |                             |                             |                                      |
|                                                                                                |    | -            | a a cara a cara a cara a cara a cara a cara a cara a cara a cara a cara a cara a cara a cara a cara a cara a c |                   |                             |                             |                                      |
|                                                                                                |    | reamer       | ID orden                                                                                                    | E - :             |                             | /                           |                                      |

El verificador dispone de **3 días**, a partir de la notificación por **RUV**, vía correo electrónico, para realizar la verificación de la documentación.

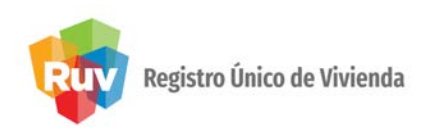

El sistema muestra en la pantalla la orden de verificación seleccionada en el estatus con **Verificación Documental**.

El verificador selecciona el icono de **Revisión Documental** para empezar la revisión.

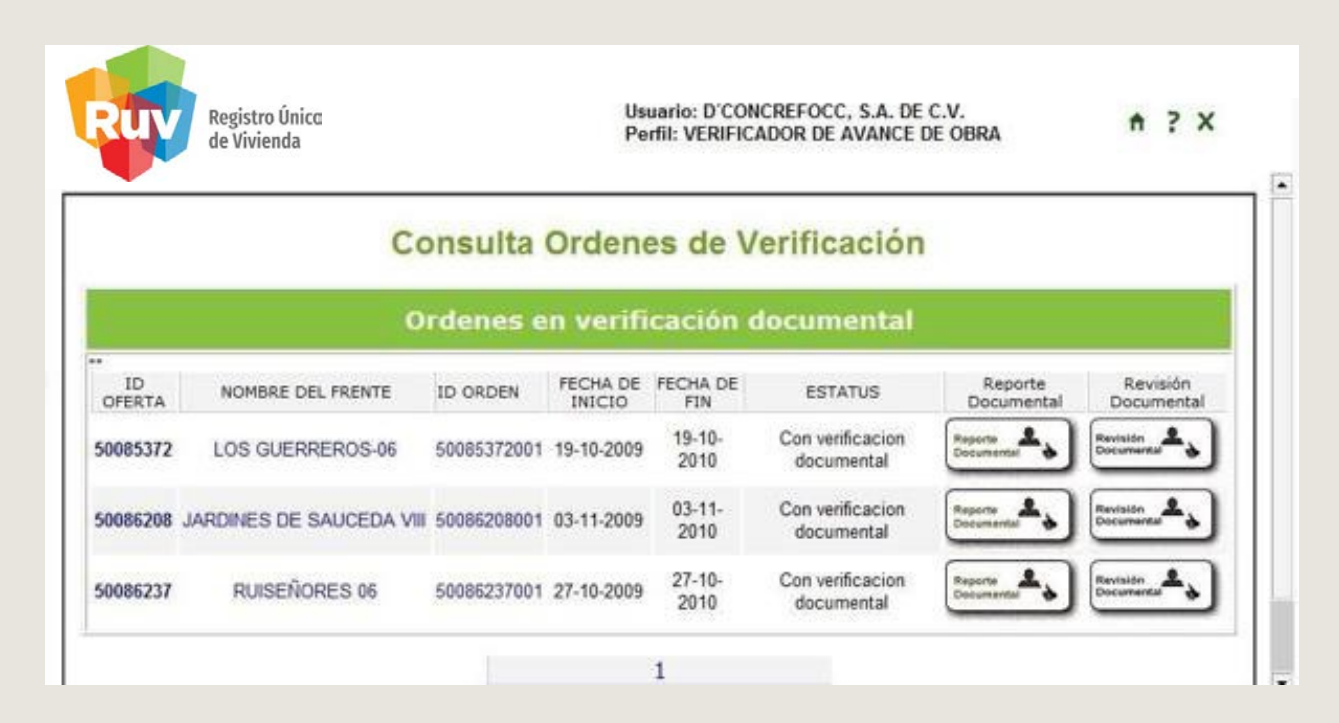

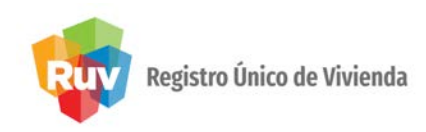

El sistema muestra en la pantalla la orden de verificación seleccionada en el estatus con **Verificación Documental.** 

Al seleccionar revisión documental, el sistema muestra los documentos para su revisión con las opciones: **sin revisión (por default)** cumple o no cumple y sus observaciones

| Número de Referencia | Número de orden de Verifi | cación | Nombre                   | del Frente    |  |  |  |  |  |
|----------------------|---------------------------|--------|--------------------------|---------------|--|--|--|--|--|
| 33340336             | 50086208001               |        | JARDINES DE SAUCEDA VIII |               |  |  |  |  |  |
| Devide Decompositel  |                           |        |                          |               |  |  |  |  |  |
| Nombre de Carga      | Sin Revisión              | Cumple | No Cumple                | Observaciones |  |  |  |  |  |
|                      |                           | 0      | 0                        |               |  |  |  |  |  |
|                      |                           | 0      | 0                        |               |  |  |  |  |  |
|                      |                           | 0      | 0                        |               |  |  |  |  |  |
|                      | ۲                         | 0      | 0                        |               |  |  |  |  |  |
| đ                    |                           | 0      | 0                        |               |  |  |  |  |  |

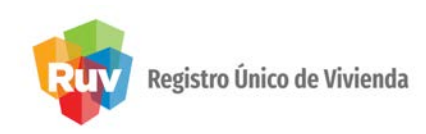

El verificador realizará la revisión del documento y procederá a indicar el cumplimiento.

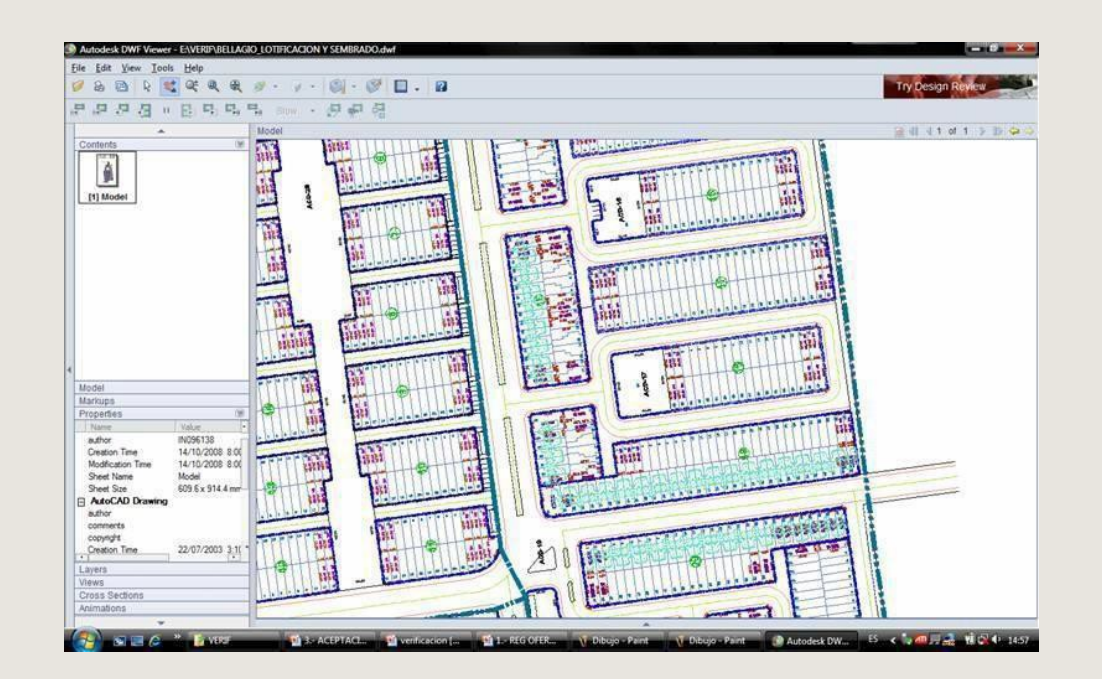

**IMPORTANTE:** Características de sistema Windows XP o superior . Mozilla Firefox 2.0 o Internet Explorer 6.0 como míni Flash Player 9 en adelante. Procesador tipo Intel Pentium 500 MHz o más rápido 1 GB de RAM o más. Autodesk design review (Free DWG viewer)

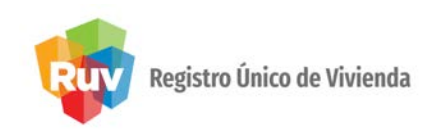

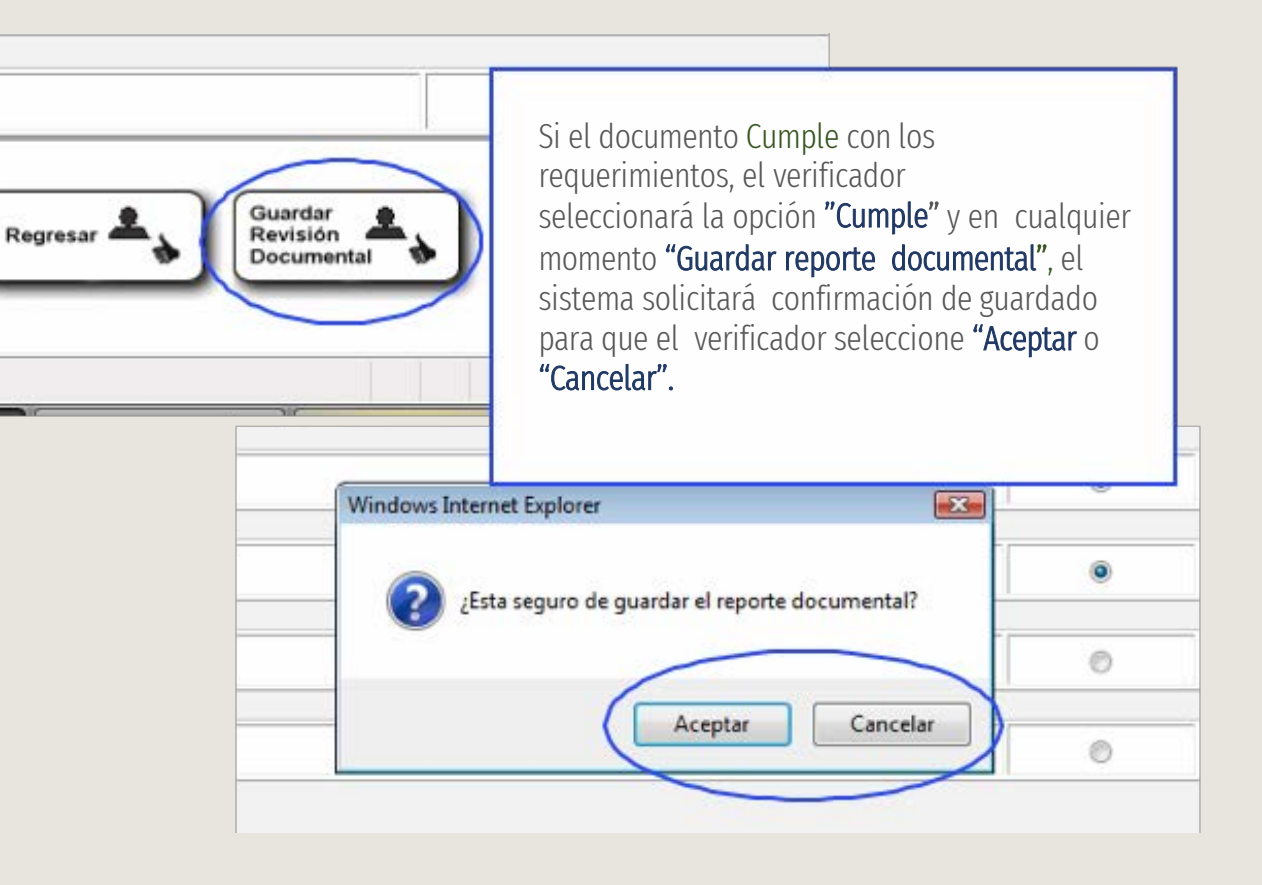

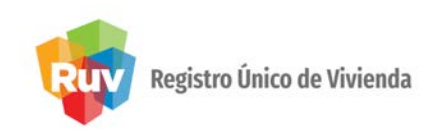

Al aceptar guardar la revisión documental, el sistema mandará mensaje en el que indicará el estatus de la revisión:

- Documental parcial.
- Documental con faltantes. •
- Documental aceptada. •

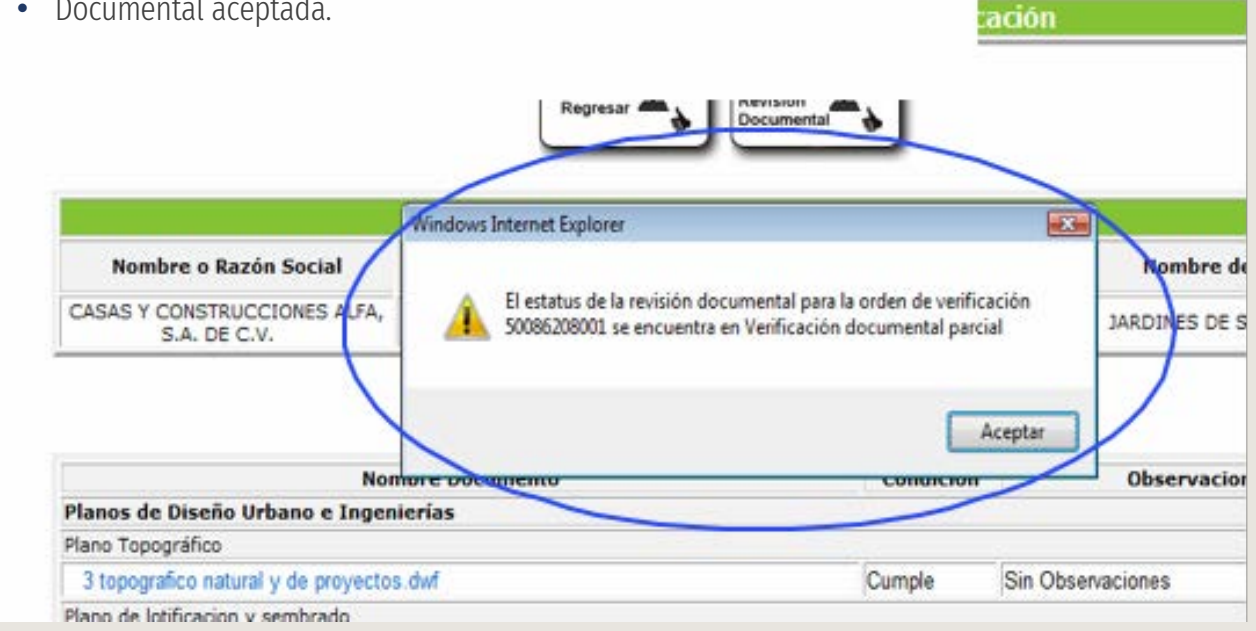

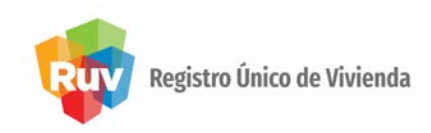

Si el estatus de la revisión es **"Parcial"** el verificador ingresará a la misma y seleccionará el icono de **"Revisión documental"** y continuará su proceso.

| Tecnologías y<br>el derecho a                                                   | y datos por<br>la vivienda                                                                                                    | Usuario: D'CONCREFOCC, S.A. DE C.V. A ? X<br>Perfii: VERIFICADOR DE AVANCE DE OBRA                                                                                                    |
|---------------------------------------------------------------------------------|----------------------------------------------------------------------------------------------------|----------------------------------------------------------------------------------------------------|
| Resumen Gen<br>l de ordenes de verificación o<br>nio:<br>Surdenes por inicial y | eral<br><sup>Sel</sup> 68                                                                                                    | Consulta Ordenes de Verificación                                                                                                    |
| ines en verificación document<br>ial                                            | tal 1                                                                                                    | Ordenes en verificación documental parcial                                                                                                    |
| nes en verificación document<br>intes en verificación document<br>inte          | tal 2<br>tal 18                                                                                                    | ID     OFERTA     NOMBRE DEL FRENTE ID ORDEN     PECHA DE     FECHA DE     ESTATUS     Reporte     Documental     Documental     Documental     Documental     Texase     Texase     T |
| Ordenes en ejer                                                                 | -uusin                                                                                                    | 50085208 VII 5009520801 03-11-2009 2010 Parcial Disensets                                                                                                    |
| reporte enclar<br>reporte de obra ejecutada                                     | 46                                                                                                    |                                                                                                    |
| reporte encla                                                                   | 46                                                                                                    | 1                                                                                                    |
| eporte encla                                                                    | 46                                                                                                    | 1 Nombre Documento Condición Observaciones                                                                                                    |
| eporte encla                                                                    | 1<br>46<br>Planos de Diser<br>Plano Topográfico<br>3 topográfico n<br>Plano de lotificaci                                                                                     | Nombre Documento     Condición     Observaciones       io Urbano e Ingenierías     Ingenierías       Intra'y de proyectos dwf     Cumple     Sin Observaciones       on y sembrado     Cumple     Sin Observaciones                                                                                                    |
| eporte encla                                                                    | 1<br>46<br>Planos de Diser<br>Plano Topográfico<br>3 topográfico n<br>Plano de lotificación y<br>Policenci                                                                    | Nombre Documento     Condición     Observaciones       io Urbano e Ingenierías     Ingenierías       Intraí y de proyectos dwf     Cumple     Sin Observaciones       sembrado     Sin Verificar     Sin Observaciones                                                                                                    |
| eporte encla                                                                    | 1<br>46<br>Planos de Diser<br>Plano Topográfico<br>3 topográfico n<br>Flano de totificación y<br>Poligonal<br>2 poligonal dw                                                  | Nombre Documento     Condición     Observaciones       to Urbano e Ingenierías          storal y de proyectos dwf     Cumple     Sin Observaciones       sembrado     Sin Verificar     Sin Observaciones       cumple     Sin Observaciones        cumple     Sin Observaciones                                                                                                    |
| eporte encla                                                                    | Planos de Diser<br>Plano Topográfico<br>3 topográfico<br>3 topográfico<br>9 totificación y<br>Peligonal<br>2 poligonal dw<br>2 poligonal dw                                   | Nombre Documento     Condición     Observaciones       io Urbano e Ingenierías     Cumple     Sin Observaciones       sembrado def     Sin Verificar     Sin Observaciones       o de suelo     Cumple     Sir Observaciones                                                                                                    |
| reporte de obra ejecutada                                                       | Planos de Diser<br>Plano Topográfico<br>3 topográfico n<br>Plano de lobrieco<br>5 totricación y<br>Peligonal de<br>2 opligonal de<br>2 opligonal de u                         | Nombre Documento     Condición     Observaciones       no Urbano e Ingenierías      Cumple     Sin Observaciones       no y sembrado<br>asembrado def     Sin Verificar     Sin Observaciones       o de suelo<br>o uso d suelo def     Sin Verificar     Sin Observaciones                                                                                                    |
| reporte de obra ejecutada                                                       | 1<br>46<br>Planos de Diser<br>Plano Topográfico ni<br>Plano de lobificación<br>5 lotificación y<br>Poligonal<br>2 poligonal del<br>Zonificación de la<br>4 zonificación de la | Nombre Documento     Condición     Observaciones       io Urbano e Engenierías     Cumple     Sin Observaciones       nor y sembrado     Sin Venficar     Sin Observaciones       no de suelo     Sin Venficar     Sin Observaciones       no de suelo     Sin Venficar     Sin Observaciones       o de suelo     Sin Venficar     Sin Observaciones       oferta     Sin Venficar     Sin Observaciones                                                                                                    |

Al seleccionar reporte documental, el sistema mostrará la situación de cada documento validado.

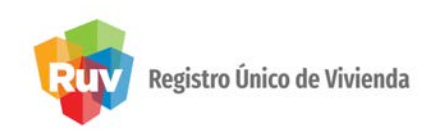

Si el documento **No cumple** con los requerimientos, el verificador seleccionará la opción de **"No cumple"**, e indicará las causas de incumplimiento al documento, con leyendas no mayores a 256 caracteres.

En cualquier momento **"Guardar reporte documental",** el sistema solicitará confirmación de guardado para que el verificador seleccione **"Aceptar"** o **"Cancelar"** 

| nbre de Carga | Sin Revisión  | Cumple    | No Cumple   | Observaciones                 |                                                          |
|---------------|---------------|-----------|-------------|-------------------------------|----------------------------------------------------------|
|               | 0             |           | 0           |                               |                                                          |
|               | 0             | 0         | ۵           | ital por los verificadores    |                                                          |
|               | 0             |           | 0           | 1                             | servaciones                                              |
|               |               |           | Cumple      | Sin Observaci                 | ones                                                     |
|               |               |           | No Cumple   | esta es una p<br>documental p | rueba, para realizar la revision<br>or los verificadores |
| Al guardar,   | el sistema mo | ostrará l | as          | bservaci                      | ones                                                     |
| observacion   | es indicadas  | porel v   | erificador. | ar Sin Observaci              | ones                                                     |

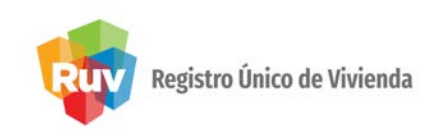

Si el verificador considera que es necesario que el oferente cargue algún (os) documento (s), seleccionará la opción de **"Solicitar Documento Extra**", y el sistema enviará la pantalla para enlistarlo (s)

**NOTA:** esta solicitud solo podrá realizar en la verificación documental.

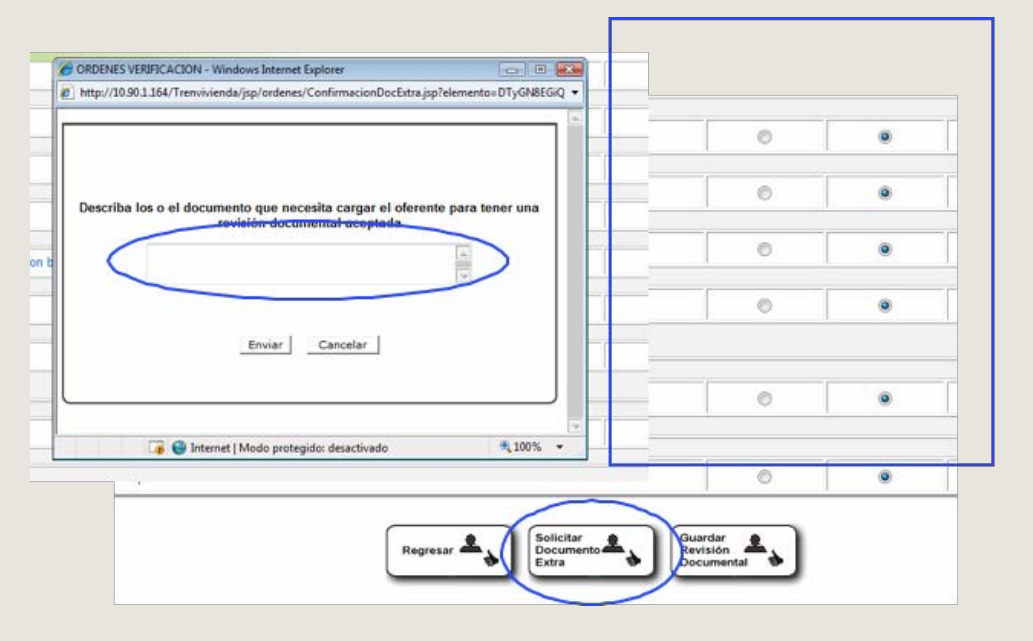

Al guardar, el sistema mostrará las observaciones indicadas por el verificador.

Manual Versión 01-OCT-2019

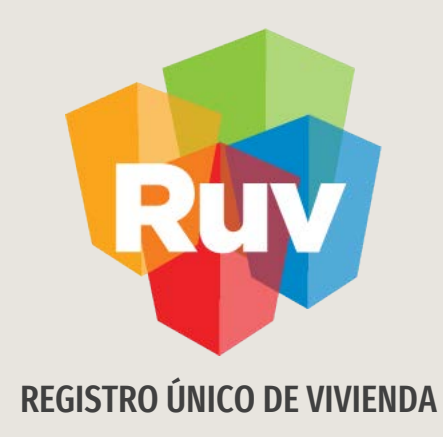

# VERIFICACIÓN DOCUMENTAL CON FALTANTES

Oferente

Tecnologías y datos por el derecho a la vivienda

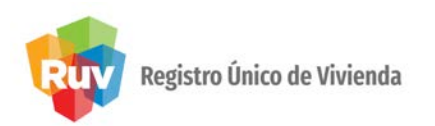

En el portal <u>www.portal.ruv.org.mx</u>, selecciona la opción RUV, Ingresa a "Verificación", y después en la liga "Órdenes de Verificación"

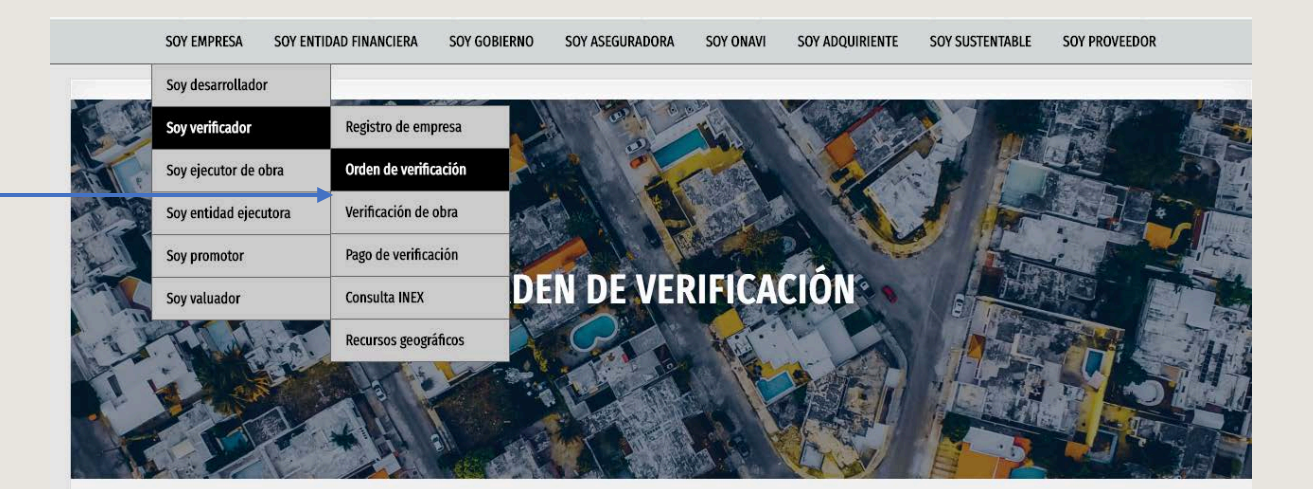

Seleccionar botón correspondiente

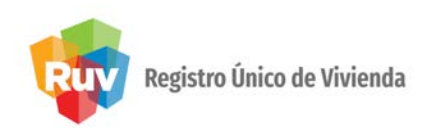

#### El oferente selecciona "Cargar Documentos Orden"

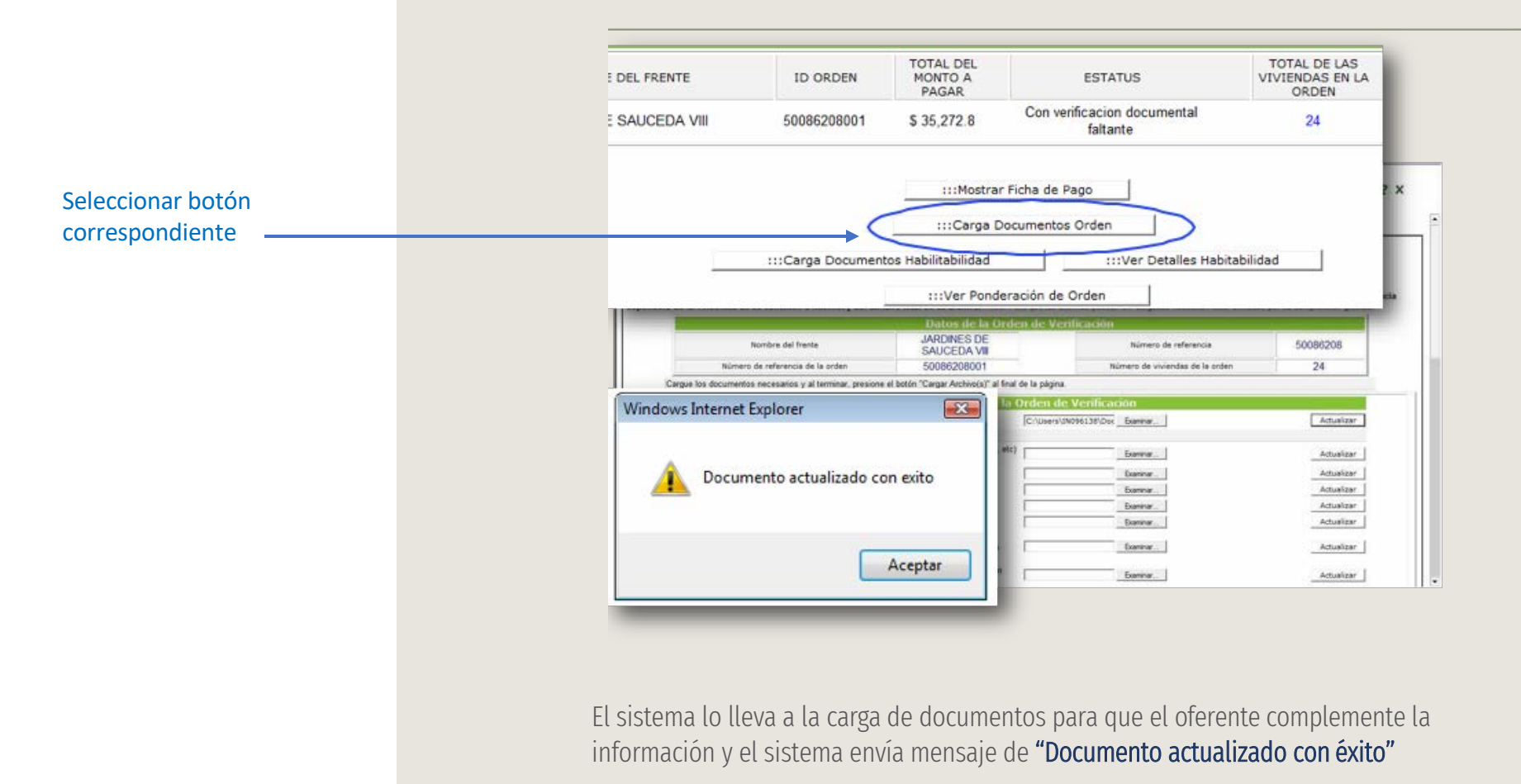

Manual Versión 01-OCT-2019

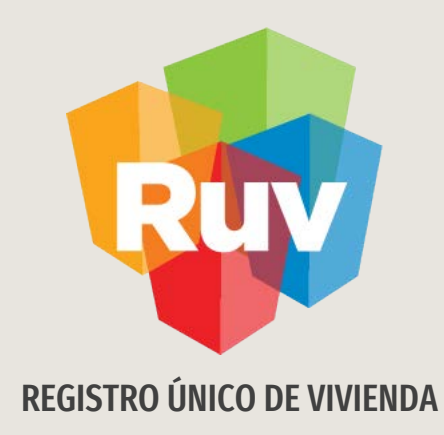

# VERIFICACIÓN DOCUMENTAL CON FALTANTES

Verificador

Tecnologías y datos por el derecho a la vivienda

Si el estatus de la revisión es **"Con faltantes"** el verificador no podrá ingresar a continuar con la revisión hasta que el oferente haya enviado lo solicitado.

Enviada la información, el verificador ingresará a la misma y seleccionará el icono de **"Revisión Documental"** y continuará su proceso.

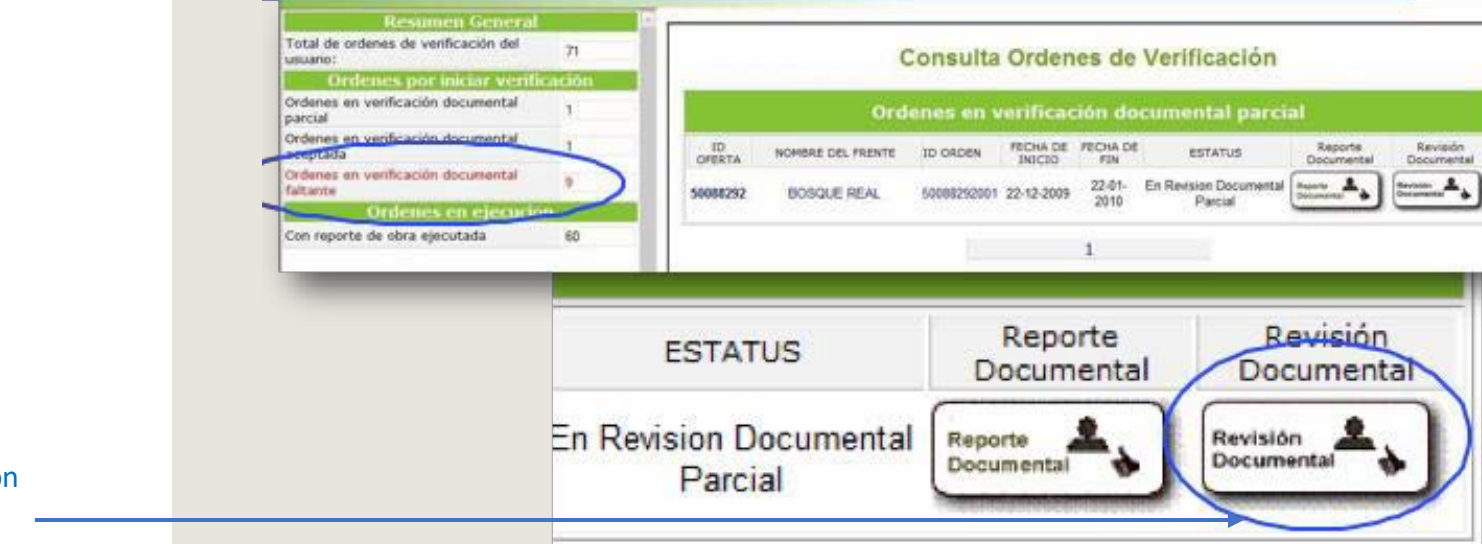

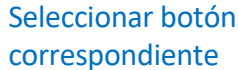

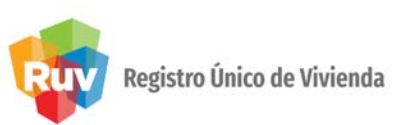

El verificador marca el cumplimiento de todos los documentos y oprime el botón **"Guardar Revisión Documental"** 

| jas                                           |                         |   |
|-----------------------------------------------|-------------------------|---|
| 3.dwf                                         | 0                       | ۲ |
| les de la Vivienda                            |                         |   |
| nizacion y construccion bosque real jorge.pdf | O                       | ۲ |
|                                               |                         |   |
| 3.dwf                                         | 0                       | ۲ |
| responsable de obra                           |                         |   |
| l.r.o.pdf                                     | 0                       | ۲ |
| actibilidades<br>d de Construcción            |                         |   |
|                                               |                         |   |
| odf                                           | 0                       | ۲ |
| miento vigente                                |                         |   |
| ión.pdf                                       | O                       | ۲ |
| Regresar Locumento Local Revi<br>Extra        | rdar<br>sión<br>umental | ) |

Seleccionar botón correspondiente

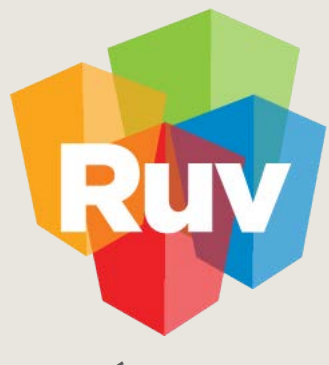

Registro Único de Vivienda

Para cualquier aclaración o duda respecto a su Guiade <u>GUÍA DE ACTUALIZACION DE STATUS DE VIVIENDAS</u>

Le solicitamos contactar con nosotros y con gusto le atenderemos.

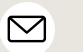

CORREO soporte@ruv.org.mx

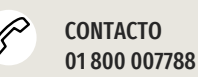

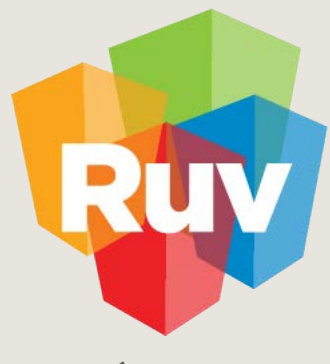

Registro Único de Vivienda

Para cualquier aclaración o duda favor de contactar con la **Dirección de Operaciones**